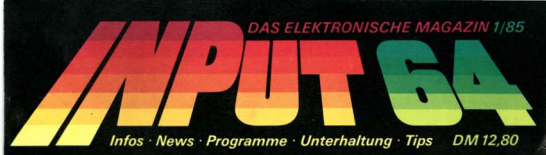

# Tower Strategiespiel

Kurs: Video-Chilp direki am Recliner

Komplette Dateiverwaltung sofort einsetzbar

Hilisprogramme, die funktionieren

Wettbewerb: 3000,— DM zu gewinnen

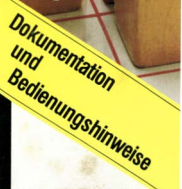

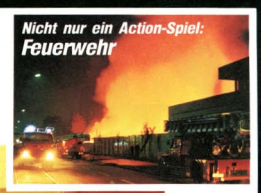

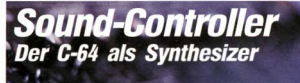

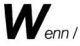

Ihre lodernde Computer-Begeisterung / jüngst / zur flammenden Leidenschaft / wurde / und / das ganze / garantiert / nicht als Strohleuer / endet / haben Sie / vermutlich / vor kurzem / aus purer Neugier / č' gelesen /

## c't ist für Profis & Passionelle.

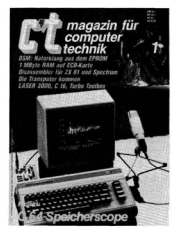

## c't magazin für computertechnik

Dazulernen werden Sie immer.

| Statt eines Vorworts      | Seite | 2  |
|---------------------------|-------|----|
| Ladeprobleme?             | Seite | 5  |
| Maskengenerator           | Seite | 7  |
| Soundcontrol              | Seite | 10 |
| Hilfsprogramme            | Seite | 18 |
| Splitscreen               | Seite | 20 |
| Dateikasten               | Seite | 24 |
| Spiele                    | Seite | 29 |
| Wettbewerb:               | Soito | 20 |
| c.coc, Din zu gewinnen    | Selle | 30 |
| Rätsel                    | Seite | 30 |
| Technisches               | Seite | 31 |
| Vorschau: INPUT 64 - 2/85 | Seite | 32 |

Liebe(r) 64er-Besitzer(in).

in einer normalen Computerzeitschrift fänden Sie an dieser Stelle ein ausführliches Vorwort. Sie würden erfahren, warum eben diese neue Zeitschrift unbedingt notwendig ist – obwohl es schon unzählige andere Fachblätter gibt.

Aber INPUT 64 ist nicht nur keine "normale" Computerzeitschrift, sondern überhaupt keine Zeit"schrift". Und was Sie im Augenblick lesen, ist nur das Beiheft – die Hauptsache finden Sie auf der Kassette. Warum Computerprogramme dort besser aufgehoben sind als auf bedrucktem Papier, müssen wir Ihnen nicht erst erklären. Darum wissen Sie auch schon längst, warum Sie INPUT 64 brauchen.

Lesen Sie trotzdem weiter/ Statt eines Vorworts möchten wir Ihnen einige Hinweise für den Umgang mit dem INPUT 64-Betriebssystem geben.

1.) Entfernen Sie – bei ausgeschaltetem Rechner – evtl. vorhandene Steckmodule. Schalten Sie vor dem Laden von INPUT 64 Ihren 64er einmal kurz aus und dann wieder ein.

2.) Legen Sie die erste Seite der Kassette ein und spulen Sie bis zum Bandanfang zurück. Versuchen Sie nicht, die zweite Seite zuerst zu laden – dann tut sich nämlich gar nichts, weil die Programme nur mit dem INPUT 64-Betriebssystem zu laden sind.

3.) Geben Sie (LOAD) und (RETURM) ein - alles weitere geschieht von selbst. INPUT 64 meldet sich mit "INPUT 64" (womit auch sonst) und wünscht Ihnen anschließend "Guten Tag". Nach der Titelgrafik springt das Programm ins Inhaltsverzeichnis des Maqazins.

4.) Sie können num mit der Leertaste durchblättern und mit (RETURN) das angezeigte Programm auswählen. Im Fenster unten rechts erhalten Sie dann weitere Hinweise "Bitte Band zurueckspulen" usw.

5.) Merken Sie sich drei Kommandos:

<CTRL: und gleichzeitig <h>ruft aus dem laufenden. Programm eine Hilfsseite des INPUT 64-Betriebssystems auf. Sie finden darauf weitere Hinweise. Drücken Sie erneut <CTRL: und <h>ruftere Hinweise. Drücken Sie erneut <CTRL: und ewiter im Programm.

(CTRL) und (1) beendet das aktuell laufende Programm und Tührt zurück ins Inhaltsverzeichnis. Sie können dann ein anderes Hodul anwählen oder das bereits geladene Programm neu starten. (Letzteres funktioniert nicht immer, einige Programme lassen dies nicht zu. Sie werden dann zum "Band zurückspulen" aufgefordert.)

(CTRL) und (h) bzw. (CTRL) und (i) können Sie im Prinzip immer anwählen. Auch hier bestätigen die Ausnahmen die Regel: Das Spiel "BALLONJAGD" läht dies nur während der Spielanleitung zu – der Autor hat zu massiv in die Commodore-Tastaturabfrage eingegriffen.

(CTRL) und (s) macht Raubkopierer arbeitslos. Dieser Tastendruck steht für SARCh und funktioniert bei allen Programmen, die auch außerhalb von IMPUT 64 anwendbar sinds Spiele, Tools, Anwenderprogramme etc. Legen Sie Ihre eigene Kassette oder Disktet ein, drücken Sie (CTRL) und (s) und befolgen die weiteren Anweisungen - Sie haben eine Kopie des Programms. Diese Option ist bei vielen Programmen nur am Programmanfang möglich - entnehmen Sie dies jeweils den Hinweisen zu den einzelnen Modulen in diesem Hert.

6.) Haben Sie bei der Auswahl eines Programmes eventuell nicht weit genug zurückgespult, und es wurde nicht gefunden, spulen Sie bis zum Bandanfang zurück. Kontrollieren Sie, ob die richtige Kassettenseite eingelegt ist/ Werfen Sie dazu einen Blick in das Kassetteninhaltsverzeichnis auf der nächsten Seite/

## KASSETTEN-INHALTSVERZEICHNIS AUSGABE 1/85

Seite 1: 1. SOUNDCONTROL 2. HILFSPRDGRAMME 3. BALLONJAGD 4. MASKENGENERATOR 5. Synchronisationssignal Seite 2: 1. INFERNO DATEIKASTEN 2. 3. BITS&BYTES IMVIDEO-CHIP 4. TOHER 5. KONTAKTECKE SPLITSCREEN 6. 7. 64er - T I P S NEWS. HETTBEHERB, INTERNES 8.

PS: Drücken Sie nicht (RUN/STOP) und (RESTORE). Dadurch stürzt der Rechner ab. Mit etwas Glück landen Sie aber im Direktmodus und gelangen dann durch ein (SYS50307) wieder ins INPUT 64-Betriebssystem.

#### BEI LADEPROBLEMEN:

Schimpfen Sie nicht auf uns - die Bänder sind normgerecht nach dem neuesten technischen Stand aufgezeichnet und sorgfältig geprüft.

Sondern: Reinigen Sie zumächst Tonköpfe und Andruckrolle ihres Kassettenrecorders. Bequem läßt sich dies mit einer Reinigungskassette erledigen, sie können aber auch eines der üblichen Reinigungsmittel und ein Nattestäbchen benutzen. Die genaue Vorgehensweise ist im Handbuch der Datasette beziehungsweise Ihres Kassettenrecorders beschrieben.

Führt auch dies nicht zum Erfolg, ist der Tonkopf Ihres Gerätes verstellt. (Dieser Fehler tritt leider sehr häufig auf, sogar bei neuen Geräten.)

Normalerweise ist jetzt ein Besuch beim nächsten Commodore- oder Hifi-Händler fällig, um die richtige Justierung vornehmen zu lassen.

Sie können es aber auch selbst versuchen. Als Hilfsmittel haben wir ein kleines Programm entwickelt, das die Einstellung der Tonköpfe erleichtert.

Am Ende der ersten Bandseite befindet sich ein cirka 30 Sekunden langes Synchronisationssignal. Mit dem unten als Listing abgedruckten Programm "JUSTAGE" kann dieses Signal ausgewertet werden.

Aber tippen Sie die Programmzeilen erst einmal ein und speichern Sie das Programm ab.

Nehmen Sie sich dann einen kleinen Schraubenzieher und werfen einen Blick auf hre Datasette. Über der "RENNO"-Taste, in etwa 0,5 cm Abstand vom Kassettenfach, befindet sich ein kleines Loch. Nemn Sie die "PLA"-Taste drücken und durch dieses Loch schauen, sehen Sie den Kopf einer Einstellschraube. Mit dieser Schraube kann die richtige Lage des Tonkopfes eingestellt werden. (Benutzen Sie einen anderen Recorder als die Datasette, entnehmen Sie die entsprechenden Hinweise bitte dem Handbuch.)

Legen Sie nun die Seite 2 von INPUT 64 ein und spulen zurück zum Bandanfang. Drücken Sie jetzt die "PLAY"-Taste, lassen das Band cirka 50 Sekunden laufen, stoppen es dann und drehen es um. Die Kassette steht dadurch kurz vor dem Synchronisationsignal.

Laden Sie das Programm "JUSTAGE" wieder in den Rechner und starten es. Haben Sie alles richtig abgelippt, kommt die Meldung "PRESS PLAY ON TAPE" - wenn nicht, vergleichen Sie noch einmal Ihr Programm genau mit dem abgedruckten Listing.

Nach dem Drücken der "PLAY"-Taste geht der Bildschirm zunächst wie immer aus. Ist das Synchronisationssignal erreicht, wechselt die Bildschirmfarbe: und zwar, bei nicht total verstellten Re-

cordern, völlig gleichmäßig etwa drei Mal pro Sekunde. Liegt die Justierung des Tonkopfes grob außerhalb der zulässigen Toleranzgrenzen, geschicht entweder nichts oder die Farben wechseln unregelmäßig.

Geschieht dies nicht, verdrehen Sie die oben beschriebene Einstellschraube. Aber Vorsicht: Banz langsam und ohne dabei Druck auszuüben! Verdrehen Sie diese Schraube in jede Richtung nicht mehr als ungefähr eine Undrehung. Nach etwas Ausprobieren wird der Bildschirm gleichmäßig die Farbe wechseln. Soweit die Grobeinstellung.

Zur Feineinstellung lassen Sie das Band mit dem Synchronisationssignal und das Programm "JUSTAGE" noch einnal laufen. Die Schraube jetzt soweit nach links drehen, bis der Farbwechsel ungleichmäßig wird. Diese Stellung genau merken (am Besten markieren) und die Schraube langsam wieder nach rechts drehen: Der Farbwechsel wird zumächst gleichnäßig, bei weiterem Drehen wieder unregelmäßig. Merken Sie sich auch diese Stellung, und drehen die Schraube nun im Mitteistellung, das heßt zwischen der Einstellung Randstellungen. Denken Sie daran, daß während der Einstellung

Der Tonkopf ihres Recorders ist jetzt exakt justiert. Sollte sich auch nach dieser Einstellung INPUT 64 nicht laden lassen, erhalten Sie von uns eine Ersatzkassette. Schicken Sie dazu bitte die defekte Kassette mit einem entsprechenem Vermerk ein. Hier noch einmal die Adresse:

Verlag Heinz Heise GmbH INPUT 64-Vertrieb Bissendorferstr.4 3 Hannover 61

#### LISTING "JUSTAGE"

### MASKENGENERATOR

Die Bedienung des Maskengenerators wird im Programm erklärt, nachfolgend noch einige spezielle Hinweise und das Assemblerlisting.

Beachten Sie beim Erstellen der Bildschirmmaske, daß das Programm den normalen 64er-Editor benutzt. Das heißt: Wenn Sie versuchen, über die untere Zeile hinauszugehen oder ganz unten rechts in den Bildschirm zu schreiben, scrollt das Bild und die obere Zeile ist weg.

Geben Sie, nachdem durch den Basic-Lader das Maschinenprogramm generiert wurde, ein NEKK – dann haben Sie dan hat den sie den mit dem Maskengenerator nur die Print-Zeilen für Ihren Bildschirmaufbau.

Fügen Sie vor diese Zeilen eine Zeile mit dem Befehl >PRINT CHR\$(147);< (Bildschirm löschen – das Semikolon ist wichtig !!) ein und hinter die erzeugten Zeilen eine Warteschleife, z.B.:

999 GET W\$ : IF W\$ = "" THEN 999

Dadurch wird der Bildschirm schneller aufgebaut, und das Bild bleibt stehen, bis eine Taste gedrückt wird.

#### ASSEMBLERLISTING-MASKENGENERATOR

.BA \$0000 1.00 \$22 ADC #402 LDA #23 1.04 #\$93 JSR #FFD2 01BOCHRIN BNE CHRIN LD6 ##00 LDA #L, PUFFERI LDA MH, PUFFERI LDX ##04 LDY HEOO 0.330VERSEH LDA (SFB) .Y ENE VERSCH BNE VER

ISTART BEI 49152 IBASICZEILEN NEU BINDEN IUM DIE "VERBOGENEN" (POINTER ZU VERBESSERN

#### LOESCHE BILDSCHIRM

LEINGAGE ERWARTEN LAUSLESEN, UM DIE FFOINTER NICHT ZU ZERSTOEREN ICR AUSDERNIRVS+ANFUEHRUNS AUS I#FB/#FC ZEIGEN AUF SCREEN

14FD/4FE ZEIGEN AUF ZEICHENPUFFER

IZEICHEN VOM BILDSCHIRM IIN DEN PUFFER KOPIEREN

| 1040                                                                                                    | 1020UP                                                                                   | 1010                                                     | 0990                | 04970                        | 0480                             | 0750                         | 10400240              | 0920                                  | 0160                                     | 0000                     | NWODOBO                    | 0870                  | 00800                                  | 0840                                  | 0830                  | 0000                            | 0000                      | 0790GETIN                                                                                                    | 0780                      | 0760                    | 0750                    | 07404050            | 0770                      | 0710      | 0700                      | 0440                       | 0670              | 0640      | 0440 |            |                           |                                            | 0640                           | 0420    | 0610      | 0400                    | 0880                        | 0570     | 0550              | 0540                      | 0520FVER1               | 0150                          | 0490    | 0480      | 0470                             | 0450      | 0440                         | 0420                           |
|----------------------------------------------------------------------------------------------------|------------------------------------------------------------------------------------------|----------------------------------------------------------|---------------------|------------------------------|----------------------------------|------------------------------|-----------------------|---------------------------------------|------------------------------------------|--------------------------|----------------------------|-----------------------|----------------------------------------|---------------------------------------|-----------------------|---------------------------------|---------------------------|----------------------------------------------------------------------------------------------------|---------------------------|-------------------------|-------------------------|---------------------|---------------------------|-----------|---------------------------|----------------------------|-------------------|-----------|------|------------|---------------------------|--------------------------------------------|--------------------------------|---------|-----------|-------------------------|-----------------------------|----------|-------------------|---------------------------|-------------------------|-------------------------------|---------|-----------|----------------------------------|-----------|------------------------------|--------------------------------|
| DATE OF CHILD                                                                                                    | LDA BOSSD                                                                                | CLC                                                      | STA 1033D           | LDM #033D                    | STA BOSTC                        | 580 ato                      | SEC                   | DBDW AND                              | TOTO TOTO                                | TON THE PACE             | LDM #033D                  | JHP GETIN             | Cre #145                               | BED DOWN                              | Che all'              | DED BEOD                        | JSR SPEA                  | TON THE REF                                                                                                    | JSR 160730                | LDX BOJJC               | JSR AFFD2               | LDA                 | 51M 8033D                 | LDA 000   | STX BO33C                 | LDX #100                   | LDA #14           | JSR WFFD2 | -    |            |                           |                                            | JSR HEENO                      |         | Ing Pumpi | INC ME                  | INC STC                     | INT PLAN | STA (#FB),Y       | AND BIOT                  | LDV #100                | Lux #404                      | STA BEE | LDA BEDG  | STA ann                          | STA SPC   | LOW BH. PUFFER2              | LDW ML, PUFFER2                |
| a process construction of a state of the state of the sta | 1701LEDWARPERS AUSSIERS UND AUF TASTE MONTEN<br>14104 DVTE DER ZEIELNAUPERS UEDESPRUEFEN |                                                          |                     |                              |                                  | 1201CENSION ON TO DEVICENCEN |                       | INCIDE WALL, ES WIRD NICHT ERNIEDRIGT | LOCKET LOW BYTE UEBEIGHNUED EN           | INTOHT NULL, DIAN ZU NOT | HIGH BYTE DER ZEILENHARMER | THELE TABLATURADERADE | ICURSOR UP ?                           | IJA, DIGEN ZUR ENTEPRECHENDEN HOUTINE | CLASSER DOWN 7        | INETURN 7                       | 1 ZEICHEN HOLEN           | TASTATUR ABPRODEN                                                                                               | #PRINT-ZEILEN AUSGEDEN    | LEASTE ZEILENAUMMER DER | freeson alconomic       | +LOSSCHE BILDSCHIRM |                           |           | IN \$0330780330 SPEICHERN | - 100 TH IA-DIT-FRAMAT     | 1 FARBEI HELLELAU | TAD SAM   |      |            |                           |                                            | 181C0SCHIM LOESCHEN            |         |           |                         |                             |          | And an and a      | IPERDIPETION IN PARAMUTER |                         |                               |         |           | 19FD/9FE ZEIGEN AUF FARSSPEICHER |           |                              | 14EB14EC SELOEN AUE ENGBRUFFER |
| 1480                                                                                                    | 166/04RVS                                                                                | 1640                                                     | 1630                | 1610                         | 1600                             | 1590                         | 10/01                 | 1560RVS                               | 1550                                     | 1000                     | 1520                       | 1510                  | 149060004                              | 1480                                  | 1470                  | 1400                            | 1440                      | 1430C006                                                                                                    | 1420                      | 1400                    | 1390                    | 1380                | 1340                      | 1350      | 1340                      | 13206 INSPR                |                   |           |      | 0101       | 1300                      | 1290                                       | 1270                           | 1260    | 1240      | 1230                    | 1220                        | 1200     | 1190              | 1170                      | 11606E01rev             | 1140                          | 1130    | 1200      | 1100                             | 10%0      | 1070                         | 104008                         |
| 360 ZEICH<br>57A #0340                                                                                                    | LDA #146                                                                                 | JUN APPEZ                                                | STA #0340           | CHP #0340                    | LDA #10                          | DED NEVS                     | LUM (ME-H) Y          | LDY #100                              | JSR #FFD2                                | STX LOUG                 | INX                        | DED GEF               | LDA FAREE,X                            | LDX ##QO                              | STA #033F             | CHP BUSSE                       | LDA (SFD),Y               | LDV #100                                                                                                    | STA JOXUE                 | JER SPYD2               | LDA                     | JER SPED2           | JSR #80CD                 | LDX BO33C | LDA #033D                 | 100 esq3                   |                   |           |      | Teche Mill | LDM #40                   | STA BO340                                  | LDA +SFT                       | STA SFE | STA BED   | LDA #L, PUFFER2         | STA HEC                     | STA SFD  | LDA ML, PUFFERI   | AND #239                  | LDA 53265               | JHP AUSS                      | 0.0     | STA BOXID | LDA \$0330                       | STA 10330 | LTM HOUSE                    | ę                              |
| 134, DAMA ZEICHEN DECODIEREN<br>150MST SPEICHERN                                                                                                    | FRVS SCHON AUS 7                                                                         | 10ND AUBUEREN (ALS STEUENZEICHEN)<br>12EICHEN DECODIESEN | IRVS MODE SPEICHERN | + TA PARA TETRATA REPORTAGES | ISONST PRUSPEN, OD RVS SCHON EIN | INICHT GEGETZT -> ZU NRVS    | ALIO DIT 7 BETDACUTEN | IRVS HODUS PRUEFEN                    | ICHRI DER FARSE AUSGEBEN (STEUERZEICHEN) | TORD WITTER DOCUM        | I SOMET CX3 ERHOEMEN       | A OEFURDEN            | ISUCHEN DES CHRA IN DER TWEELLE (S.U.) |                                       | INFUE FARME SPEICHERN | TALL OF DELLA ANDRE ADVECTIONES | IFARSE FUER ZEICHEN HOLEN | A REAL AND A REAL AND A REAL AND A REAL AND A REAL AND A REAL AND A REAL AND A REAL AND A REAL AND A REAL AND A | 175 ZEICHEN SOLLEN IN DEN | 1 PUSOE NON             | 1 AMPUD 40 MOS ZE TCHEN | TAURGER PURCHASEN   | 1 28 ILEVANDABEN AUSGEBEN | LOM-BYTE  | 14164-BYTE                | THIER IST EINSPRUNG (S.U.) |                   |           |      |            | 140 FRINT-ZEILEN ERZEUGEN | 10460ANTIERT LENGEAENDERT WIRD ( -> CODE ) | IRVE FLAD UND FARMER FESTLESEN |         |           | 1PUFFER2 IST FARBPUPPER | THORNESS IST TELEVISION FOR |          | POINTER PESTLEGEN |                           | 1811.DSCHIER ABSCHALTEN | IZURUNCK ZUR TASTATURABERIAGE |         |           |                                  |           | 120100900000 OIL 10 DOMODIAN |                                |

:

| (8FB) , Y 22                                                                                                    |                                                                                             | Carc        | I TO BOTAN                         | WITHE METTER ZELLE COR. ENDED 2                                                                                                    |
|----------------------------------------------------------------------------------------------------|---------------------------------------------------------------------------------------------|-------------|------------------------------------|----------------------------------------------------------------------------------------------------|
|                                                                                                    | VS-BIT AUSSLENDEN                                                                           | 2290        | -9. • 038                          | TAL DATE TO A CONTRACT FUEL                                                                                                    |
|                                                                                                    | FOLGT DIE UMMANBLUNG VON CEM-BILDSCHIRM<br>DE IN DEN ASCII CODE, DER AUSGEBEREN<br>DER VAMM | 2310        | 358 8FFD2<br>LDA 4121<br>1460 4121 | 1/INSORTIGM                                                                                                    |
| 40                                                                                                    |                                                                                             | 2340        | LDA MH.EINSPR                      | TEINBPRUNGADRESSE DIALINTER                                                                                                    |
| 2.                                                                                                    |                                                                                             | 2360        | JSR BEDCD                          | 1 MUSIAETIEN                                                                                                    |
|                                                                                                    |                                                                                             | 2370        | LLDA 1033C                         | I ZEILENALIPPIER UN 5 EPOIDENEN                                                                                                    |
|                                                                                                    |                                                                                             | 2390        | ADC BROS                           |                                                                                                    |
| 8                                                                                                    |                                                                                             | 2400        | STA 80330                          |                                                                                                    |
| 64                                                                                                    |                                                                                             | 2420        | ALC #100                           |                                                                                                    |
| 15                                                                                                    |                                                                                             | 2430        | STA #033D                          |                                                                                                    |
|                                                                                                    |                                                                                             | 2440        | 010                                | Contraction of the second second second                                                                                                    |
| A DIE DEMAND INC.                                                                                                    |                                                                                             | 2460        | STA 631                            | THOLENDAR AND AND AND AND AND AND AND AND AND AND                                                                                                    |
| 22                                                                                                    | I ES EIN ANFUEDBUNDSZEICHEN 7                                                               | 2470        | C10 413                            | FUND ZHEIMH, 'HETURH'                                                                                                    |
| 100                                                                                                    | INTERD "TCHRRETTAL" AUGGEORDEN                                                              | 2490        | LON #13                            | 1 BELEGEN, UN DIE EINGABE DER ZEILE                                                                                                    |
| #UE,X                                                                                                    |                                                                                             | 2500        | STA 633                            | 1 2U BINULIDEN                                                                                                    |
| F1/2                                                                                                    |                                                                                             | 00000       | CTA 190                            | CINEMARY STREET TREET IND MIT DEM                                                                                                    |
|                                                                                                    |                                                                                             | 2520        | 815                                | N30NING WW08004 SHI H3031M .SAS. 1                                                                                                    |
| MOCK                                                                                                    |                                                                                             | 2540ENDE    | LDA #20                            | LETZTES ZEICHEN LOESCHEN                                                                                                    |
|                                                                                                    |                                                                                             | 2250        | JHP NEXTL                          | .11X30. I30 8311301                                                                                                    |
|                                                                                                    |                                                                                             | 2580604     | LDA #19                            | THOME                                                                                                    |
|                                                                                                    |                                                                                             | 0452        | STA 631                            |                                                                                                    |
| 1002                                                                                                    | AND AND A TITLER AND AND AND AND AND AND AND AND AND AND                                    | 2610        | STA 632                            | 1 JULY 1 VILLE                                                                                                    |
| 101                                                                                                    | A HIER MERCEN DIE ZEIGER UM EINE ENNORM                                                     | 2620        | LDA #893                           | 1 CLR/HOME                                                                                                    |
|                                                                                                    |                                                                                             | 2630        | STA 633                            |                                                                                                    |
| 10                                                                                                    |                                                                                             | 2640        | CDA #3                             | 13 ZEICHEN IM PUFFER                                                                                                    |
|                                                                                                    |                                                                                             |             |                                    |                                                                                                    |
| 8                                                                                                    |                                                                                             |             |                                    |                                                                                                    |
|                                                                                                    |                                                                                             |             |                                    |                                                                                                    |
| 0                                                                                                    |                                                                                             |             |                                    |                                                                                                    |
| 10                                                                                                    |                                                                                             | 2660        | LDA 53245                          | 1 BILDSCHIFH MIEDER EINSCHALTEN                                                                                                    |
| 0.1                                                                                                    |                                                                                             | 2670        | CHU #16                            |                                                                                                    |
|                                                                                                    |                                                                                             | 2490        | RTS DOLOU                          | TINDE                                                                                                    |
|                                                                                                    |                                                                                             | 2700        |                                    |                                                                                                    |
| and the second second se | transition to the second the transition of the second                                       | 2710MMFUE   | 12 04 401 10 4 10 11               | 52 41 34 1 CH44(34) -                                                                                                    |
| XT XE                                                                                                    | WIEDBIDEN, FALLS NUCL ZU 'NEXT'                                                             | 2730        | . BY 158 129 149 150               | 151 152 153 JIN DER REHENFOLDE                                                                                                    |
| 30 30                                                                                                    | DAST NAUCHEITES ZEICHEN                                                                     | 2740        | .BY 154 155 10ER F                 | MACES ALL MARKEN MARKEN ALL MARKEN ALL MARKEN AL |
| 341                                                                                                    | 42/04L DER NOCH ZU BEARBEITENDEN ZEILEN                                                     | 2750        | pro action                         | AND TRY LOOA 2010-001 AND                                                                                                    |
| XT1 XT1                                                                                                    | WIEDRIGEN, FALLS NICHT MULL ZU 'NEXT'                                                       | 27609089666 | . DB 10400                         | PURFERS 151 1024 2010404 10440                                                                                                    |
| 101                                                                                                    | ALLO MULL 20 STREET                                                                         | 2780        | -EN                                | FULL THE TOT TOT AND AND AND AND AND AND AND AND AND AND                                                                                                    |
| 100 CU1                                                                                                    | ar LEPAGRADSZETCPILM<br>ISOCIECNI                                                           | 11          |                                    |                                                                                                    |
|                                                                                                    | MINDEON                                                                                     |             |                                    |                                                                                                    |
|                                                                                                    |                                                                                             |             |                                    |                                                                                                    |

;

c

## SOUNDCONTROL

Die Möglichkeiten dieses Programms haben Sie bestimmt schon ausführlich ausprobiert. Wenn nicht, tun Sie das erstmal – damit ersparen Sie sich und uns viele Worte.

Wenn Sie Soundcontrol in Ihren eigenen Programmen nutzen wollen - und darum geht es ja letztendlich - müssen Sie zunächst die Maschinensprache-Routinen zur Verfügung haben. Denn geschrieben wurde SOUNDCONTROL als Musik-Tool, das Ihnen die Programmierung des Soundchips (SID) erleichtern soll. Von daher ist alles, was Sie in INVII 64 gesehen haben, nur Beiwerk zur Demonblerroutinen, die Sie aus Ihrem eigenen MASIC- oder Assemblerprogramm heraus ansprechen können.

Dazu SAVEn Sie das komplette SDUNDCDNTROL auf Ihren eigenen Datenträger (siehe Einführung). Naden es wieder in de Rechner und geben (RUN>. Dadurch wird das Assemblerprogramm im Speicherbereich #9300 bis #9500 abgelgt.

Sind Sie Besitzer eines Monitors, können Sie nun diesen Bereich mit den üblichen Monitorbefehlen SAVEn und das Programm später absolut wieder laden.

Achten Sie bitte darauf, daß SOUNDCONTROL im Bereich #C400 bis #C420 ein Spiegelbild des SID erzeugt. Programme oder Daten in diesem Bereich werden also zerstört.

Verfügen Sie nicht über einen Monitor, ist das ganze etwas komplizierter - leider stellt das 64er-Betriebssystem keine konfortablen Routinen zum SAVEn bestimmter Speicherbereiche zur Verfügung.

Tippen Sie ein:

(SYS57812 "NAME".Geräteadresse> und <RETURN>

"NAME" ist der Programmname, unter dem Sie Soundcontrol ablegen wollen. Geräteadresse ist 1 für Kassette, 8 für Diskette. Zum Beispiel:

<\$Y\$57812 "ROCK`N ROLL",1> legt als Programmname "ROCK`N ROLL" und als anzusprechendes Gerät den Kassettenrecorder fest.

Dann geben Sie ein:

<POKE174,0:POKE175,158:POKE193,0:POKE194,152:SYS62954> & <RET.>

Dadurch wird die Anfangs- und Endadresse des Programms an die SAVE-Routine übergeben. Datasettenbesitzer werden zum >PRESS RE-CORD & FLAY ON TAFEC aufgefordert. Hatten Sie als Geräteadresse "8" oewählt. läuft die Floopy an. SOUNDCONTROL kann nun absolut, das heißt mit Sekundäradresse 1, wieder geladen werden (CLAD "MAME",1,1) für Kassette, (CAD "NAME",8,1) für Diskette) und steht für Ihre eigenen Programme zur Verfügung.

Die genauen Vorschriften zur Ansteuerung entnehmen Sie bitte den folgenden Hardcopys der Bildschirmausgaben aus dem Programmteil "Erklärungen" des SOUNDCONTROL-Demo-Programms.

#### HARDCOPYS

folgende sys- und poke-adressen koennen sie in ihre eigenen programme aufnehmen, wenn sie mit soundcontrol arbeiten:

#### sys-adressen

| sys | 39936 | oben links auf dem bildschirn                        |
|-----|-------|------------------------------------------------------|
|     |       | erscheint: 'soundcontrol 2'                          |
| sys | 40148 | soundcontrol abschalten                              |
| sys | 38912 | ton erzeugen (naeheres<br>spaeter unter 'kommandos') |

#### srundeinstellunien.

 032
 wellenform von stimme 1

 035
 wellenform von stimme 2

 035
 wellenform von stimme 2

 035
 tasturvhaltnis von stimme 1

 037
 tasturvhaltnis von stimme 2

 038
 anschlag und abschwellen, stimme 2

 040
 anschlag und abschwellen, stimme 2

 040
 anschlag und abschwellen, stimme 2

 041
 angl und abschwellen, stimme 2

 042
 angl, and abschwellen, stimme 2

 043
 halten und auslingen, stimme 2

 045
 halten und auslingen, stimme 2

nacheres zu den mogglichen wellenformen, zu den funktionen von anschlag,abschwellen, halten und ausklingen und dem tastverhaeltnis finden sie im commodore 64anleitungsbuch.

### komandoz

- 845 tongenerator-nummer (1-3) oder bei polyphon-effekt = 0
- 846 ton (als zahl von 2-94). die zahl fuer den jeweiligen ton finden sie im commedore 64-anleitungsbuch auf den seiten 158, 159. als zahl muessen sie die nummer in der erstem spalte (unter nr.) eingeben.

um den ton dann zu erzeugen, geben sie sys38912 (ton erzeugen) ein.

#### beispiel:

es soll auf stimme 1 der ton c erzeugt werden:

sys39936:poke845,1:poke846,36:sys38912 erklaerung:

soundcontrol einschalten:stimme 1:ton c: ton erzeugen

#### bemerkung:

wenn oben links (in schwarz) auf dem bildschirm 'soundcontrol 2...' steht, ist der sys zum anschalten von soundcontrol nicht erlaubt, nur wenn der text nicht zu sehen ist, also nur,wenn soundcontrol noch nicht angeschaltet ist.

wenn das kommando zum erzeugen eines tones gegeben wird, werden automatisch die grundeinstellungen der jeweiligen stimme uebernommen.

durch den anschaltsys werden saemtliche soundcontrol 2-speicherzellen auf einen standard-wert gebracht, d.h. eigene einstellungen werden geloescht.

#### spezial effecte

| 847 | effekteinstellungen fuer stimme 1  |
|-----|------------------------------------|
| 848 | effekteinstellungen fuer stimme 2  |
| 849 | effekteinstellungen fuer stimme 3  |
| 850 | glidegeschwindigkeit fuer stimme 1 |
| 851 | glidegeschwindigkeit fuer stimme 2 |
| 852 | glidegeschwindigkeit fuer stimme 3 |
| 853 | modulations-geschwindigkeit fuer   |
|     | stimme 1                           |
| 854 | modulations-geschwindigkeit fuer   |
|     | stimme 2                           |
| 855 | modulations-geschwindigkeit fuer   |
|     | stimme 3                           |

- 856 modulations-bereich
- 861 tastverhaeltnis-glidegeschw., st.1
- 862 tastverhaeltnis-glidegeschw., st.2
- 863 tastverhaeltnis-glidegeschw., st.3
- B64 tastverhaeltnis-modulationsgeschw. stimme 1
- 865 tastverhaeltnis-modulationsgeschw. stimme 2
- 866 tastverhaeltnis-modulationsgeschw.
- 867 tastverhaeltnis-modulationsbereich

anmerkung zu den effekteinstellungen: addieren sie zu der zahl 0 alle zahlen der effekte, die sie fuer die jeweilige stimme einschalten wollen:

- 1 glide nach oben
- 3 glide nach unten
- 4 tastverhaeltnisglide nach oben
- B tastverhaeltnisglide nach unten
- 16 modulation (der frequenz)
- 32 tastverhaeltnismodulation

dann poken sie diese zahl in die effekteinstellungsspeicherzelle der jeweiligen stimme (also in 847, 848 oder 849).

nicht vergessen, dass sie diese effekte auch noch einstellen koennen!

#### 

860 filter-effekteinstellungen 857 filter-glidegeschwindigkeit 856 filter-modulationsgeschwindigkeit 859 filter-modulationsbereich 867 filter-anfangswert 857 stimme (1-3) auf filter

anmerkung zu:filtereffekteinstellungen addieren sie zu der zahl 0 alle zahlen der effekte, die sie einschalten wollen:

1 filterglide nach oben 3 filterglide nach unten

4 filter-modulation

dann poken sie die zahl in die speicherzelle 860.

#### anmerkungen:

der filter-anfangswert ist der wert, den der filter normal haben soll,von dem aus also der glide oder die modulation ausgehen soll.

um den filter einzuschalten, muessen sie aber zuerst den filter im soundchip aktivieren (filtermodus und filter einschalten, siehe commodore 64-anleitungsbuch).

## wichtis

wenn soundcontrol 2 eingeschaltet ist, befindet sich das soundchip nicht mehr im adressbereich 54272 (#d400), sondern im bereich 50176 (#c400). somit bekommen sie die moeglichkeit, das soundchip erstmals zu lesen (peek), was sonst nicht moeglich war.

nicht vergessen: wenn oben auf dem bildschirm 'soundcontrol 2...' steht, muessen sie bei soundchip-pokes die anfangsadresse 50176 statt 54272 benutzen.

ende der anleitung. um die funktionen auszuprobieren,waehlen sie in hauptmenue nummer 6!

## LISTING "SOUNDCONTROL"

| .,  | 9999  | LDR  | \$8315   | - Ton erzeugen -                                                                                                    |
|-----|-------|------|----------|----------------------------------------------------------------------------------------------------|
| 22  | 9983  | CMP  | #\$9A    |                                                                                                    |
| .,  | 9885  | BEQ  | \$9813   | Soundcontrol angeschaltet?                                                                                                    |
|     | 9887  | SEI  |          |                                                                                                    |
|     | 9888  | LIK  | #\$32    | Soundcontrol anschalten                                                                                                    |
|     | 9888  | LDY  | #\$9B    | (IRQ-Pointer setzen)                                                                                                    |
|     | 9880  | STX  | \$9314   |                                                                                                    |
|     | 99975 | STY  | \$8315   |                                                                                                    |
|     | 9812  | CI T |          |                                                                                                    |
| •   | 0012  | 1.00 | 0296     |                                                                                                    |
| 10  | 9815  | LINK | \$9340   | Tongeneratornummer lesen                                                                                                    |
| 12  | 9818  | BED  | \$9858   | Sprung nach Polyphonroutine wenn nul                                                                                                    |
| •   | 9818  | 0.0  |          | CONTRACTOR DESIGN FOR A CONTRACTOR OF A CONTRACTOR OF A CONTRA |
| •   | 0018  | anc  | #197     | Offset für Tongenerator ausrechnen                                                                                                    |
| • ' | 9811  | TIFX |          |                                                                                                    |
| ۰.  | 981F  | THAT | \$9818   |                                                                                                    |
| • * | 0020  | TRY  |          |                                                                                                    |
| • ' | 0021  | I TW | 40240    |                                                                                                    |
| • * | 0024  | DEV  | *****    |                                                                                                    |
| • * | 9025  | i na | 8400     | Topogogrator rücksetzen                                                                                                    |
| ٠.  | 0027  | CTO  | 4C405.V  | /                                                                                                    |
| • * | 0020  | CTO  | #C404 .  |                                                                                                    |
| • * | 0000  | 100  | #0073    |                                                                                                    |
| • * | 9020  | 1 10 | 40246.5  | ADSR-Mente und Mellenform satzen                                                                                                    |
| • * | 9030  | OTO  | #0340//  | Host-werce one bellemote Becten                                                                                                    |
| • * | 2000  | 1 50 | #0240 V  |                                                                                                    |
| • * | 2030  | CTO. | #0496 L  |                                                                                                    |
| • * | 2032  | 100  | #00400/1 |                                                                                                    |
| • * | 9830  | CTO. | \$0340/P |                                                                                                    |
| • * | 2035  | orH. | #00404 h |                                                                                                    |
| • • | 2042  | LUH  | 20343,7  | lastvernaitnis setzen                                                                                                    |
| • * | 3043  | 91H  | ar463's  |                                                                                                    |

| : Effektregister initialisieren                                 | ., 9804 LDA 48377/YTiner auf #?                                                                                                    |
|-----------------------------------------------------------------|----------------------------------------------------------------------------------------------------|
|                                                                 | ., 98/2, Ret 39884<br>., 96/5 LDA #3345, V<br>., 98/2 RAD #398 Tastverhältnisgliderichtung?                                                 |
|                                                                 | <ul> <li>9002 BM 39005</li> <li>9000 284 39703 Subroutine: Tastverhältnis erhöhen</li> <li>10 3913 JPP 59813</li> </ul>                     |
| -Tangeneratarzähier lesen<br>gen                                | 9306 38 43469 Subroutine: Tastverhältnis erniedrigen<br>9805 118 48303. VTimer rücksetzen<br>9805 818 48377. V                              |
| iler ≂β, dann Zähler auf 3 setzen                               | ., 9862 SCC #80377,V<br>9862 SCC #80 Timer erniedrigen                                                                                      |
| ur normalen Tonerzeugeroutine                                   | <ul> <li>9002 UN #00774</li> <li>9002 UN #0481,X Schutzroutine gegen Frequenzüberlauf</li> <li>9002 UN #0781 %</li> <li>10 407 %</li> </ul> |
|                                                                 | ., 9678 LM #160<br>9922 RM 31480.X<br>9922 RM 21481.X Schutzroutine gegen Frequenzunterlauf<br>9958 ME 55057                                |
|                                                                 |                                                                                                    |
| control 2 IRQ-Routine +<br>• ab 50178 in das Sid übertragen     | 9907 DP Here<br>9907 Re 5996<br>9908 IAN 4000<br>9908 IAN 40402 A Schutzroutine gegen Tastverhältnisunter<br>9911 Re 5916                   |
|                                                                 |                                                                                                    |
| fekt eingescheltet?<br>mer suf Ø?                               | 201 BC0 2004<br>                                                                                                    |
| chtung?                                                         | ., 9928 NET 88034./<br>., 9928 NET 98034./<br>., 9928 LPA #837D.V aktuelle Modulationsrichtung lesen                                        |
| ine: Frequenz erhöhen<br>ine: Frequenz erniedrigen<br>ücksetzen |                                                                                                    |
| rniedzigen                                                      | . 9328 NE 1994 höchste Frequenzabueichung noch nicht e<br>930 LM #338<br>1994 LM #304 Nodulationsichtung ändern                             |
| hältnisglide eingeschaltet?                                     | ., 9948 TRH #872/1./<br>., 9948 JRM \$9964<br>., 9948 JSM \$9945 Subroutine: Frequenz erniedrigen<br>., 994E LRM #8364./9                   |
|                                                                 |                                                                                                    |

it?

| :    | ;;    | :    | ::   | : :  | :::       | ::   | : :                          | :        | ::   | ::              | : :    | : : :                            | : :  | ::   | : : | :       | ::   | :::                        | : : | ::                                | :    | : : | : :   | : :   | ::    | :   | : :   | ::  | ::               | :::                      | ::                         |
|------|-------|------|------|------|-----------|------|------------------------------|----------|------|-----------------|--------|----------------------------------|------|------|-----|---------|------|----------------------------|-----|-----------------------------------|------|-----|-------|-------|-------|-----|-------|-----|------------------|--------------------------|----------------------------|
| 880  | 33    | 88   | 38   | 18   | 88        | 83   | 12                           | 88       | 33   | 33              | 1      | 22                               | 31   | 3    | 200 | 28      | 998  | 88                         | 998 | 38                                | 14   | 397 | 3     | 33    | 33    | 38  | 88    | 83  | 33               | 33                       | 888                        |
| a ST | 5     | 30   | R    | : 20 |           |      | 2 1 2                        |          | 516  | SIL             | 19     | 2 22                             | 28   | 3    | 10  | TST I   | 62   | SIS                        |     | 597                               | 25   | 20  | 100   |       | 83    |     | B NOT | E.  |                  | 599                      | 9222                       |
| P #8 | 201   | t o  | 0 1  | 1.2  |           | 2    | 203                          | 12       | 22   | 22              | 1 22 1 | 11                               | 1    |      | 22  | 22      | 23   | 22                         |     | 22.2                              | 12   |     | 12    | 1.1   | 33    | 12  | **    | 21  | 22               | 2011                     | 12                         |
| 364  | 3     | 5    | 0.01 | ŝ    | 8         | 197  |                              | 38       | 38   | 367             | 987    | 38                               | 1967 | 8    | 198 | 1367    | 1393 | 87 m                       | 367 | 978                               |      | 980 | ä     | 137R. | 980   | 34  | 374   | 300 | 85               | 3964                     | Į.                         |
| ×    | 1     | 3    | 5    | 2.0  |           | 2    | -                            | 4        | × 3  | *               | Z      | ¢                                | 4    | 60   | *   | ÷       | 2    | ~                          | *   | s                                 | Y al | 4   | :<br> | ÷     | 1     | ÷   | 4     | -   | 3                | 5                        | c                          |
|      |       | di l | 1    | 0 0  |           | ichs |                              | 190      | upo  |                 | 5ch    |                                  |      | ubro | -   |         | ichs |                            |     | bro                               | tue  |     | mer   |       | 99.00 |     | 1 men |     | odu.             | öch                      |                            |
|      |       | *    |      | Ton  |           | ter  |                              | 70       | ati  |                 | to     |                                  |      | uts  |     | +       | a,   |                            |     | uti                               | 11e  |     | 9     |       | 120   |     | 2     |     | ats              | st a                     |                            |
|      |       | 3    |      | 0en  |           | 7    |                              | cks      | 005  |                 | Top    |                                  |      | ne   |     | 2       | Tas  |                            |     | 00                                | No   |     | nie   |       | 010   |     | CKS   |     | 0                | Fre                      |                            |
|      |       | 2    |      | 010  |           | añu  |                              | atz      | r1c  |                 | tue    |                                  |      | 7    |     |         | tve  |                            |     | đ                                 | dul  |     | dr 1  |       | STU   | 8   | etz   |     | Tio              | que                      |                            |
|      | 1     | 5    |      | tor  |           | ner  |                              | 5        | htu  |                 | zhä    |                                  |      | stv  |     |         | 758  |                            |     | stv                               | ati  |     | 0 a D |       | 000   |     | 3     |     | htu              | BZU                      |                            |
|      | 1.0   | 6    |      | n ce |           | tor  |                              |          | e bu |                 | 1 tn   |                                  |      | erh. | 4   |         | th   |                            |     | arhi                              | nsa  |     |       |       | BT0   |     |       |     | 3                | bue                      |                            |
|      | 10.00 | 1    |      | 801  |           |      |                              |          | nde  |                 | sab    |                                  |      | Site | -   | Ì.      | 885  |                            |     | ltn                               | 1 ch |     |       |       | 100   |     |       |     | inde             | lahu                     |                            |
|      |       | 2    |      | bei  |           |      |                              |          | 'n   |                 | un i   |                                  |      | 10   |     |         | ue 1 |                            |     | 18                                | ŝ    |     |       |       | 507   |     |       |     | n n              | 6ui                      |                            |
|      |       |      |      | tat  |           |      |                              |          |      |                 | chu    |                                  |      | 871  |     |         | bhu  |                            |     | 025                               | 10   |     |       |       | T OK  |     |       |     |                  | noc                      |                            |
|      |       |      |      | ~    |           |      |                              |          |      |                 | DO.    |                                  |      | bat  |     |         | ő    |                            |     | Sher                              | ser  |     |       |       |       |     |       |     |                  |                          |                            |
|      |       |      |      |      |           |      |                              |          |      |                 | hoch   |                                  |      | 100  |     |         | och  |                            |     |                                   | 2    |     |       |       | - DO  |     |       |     |                  | Cht                      |                            |
|      |       |      |      |      |           |      |                              |          |      |                 | 2      |                                  |      | 5    |     |         | 맖    |                            |     |                                   |      |     |       |       | sch   |     |       |     |                  |                          |                            |
|      |       |      |      |      |           |      |                              |          |      |                 | cht    |                                  |      |      |     |         | oht  |                            |     |                                   |      |     |       |       | alt   |     |       |     |                  | rei                      |                            |
|      |       |      |      |      |           |      |                              |          |      |                 | 011    |                                  |      |      |     |         | 971  |                            |     |                                   |      |     |       |       | 5.7 B |     |       |     |                  | cht.                     |                            |
|      |       |      |      |      |           |      |                              |          |      |                 | •.2    |                                  |      |      |     |         | -2   |                            |     |                                   |      |     |       |       |       |     |       |     |                  | ~                        |                            |
|      |       |      |      |      |           |      |                              |          |      |                 |        |                                  |      |      |     |         |      |                            |     |                                   |      |     |       |       |       |     |       |     |                  |                          |                            |
|      |       |      |      |      |           |      |                              |          |      |                 |        |                                  |      |      |     |         |      |                            |     |                                   |      |     |       |       |       |     |       |     |                  |                          |                            |
| : :  | : :   | ;    | ::   | : :  | :::       | ::   | ::                           | : :      | ::   | ::              | ::     | ::                               | :    | ::   | ::  | ::      | : :  | ::                         | :   | ::                                | ::   | :   | ::    | ::    | :     | : : | : :   | : : | ::               | : : :                    | ::                         |
| 100  | 94    |      | 994  | 1    | 19        | 1933 | 383                          | 3        | 9921 | 9926            | 992    | 18                               | 8 8  | 9116 | 181 | 191     | 1    | 1                          | 1   | 995                               | 9978 | 19  | 39.5  |       | 18    | 3   | 1     | 390 | 200              | 390                      | 99069                      |
| Ę.   | 36    | 12   | 98   | 8    | 1         |      | 195                          | ā        |      | 36              | SI     | Z                                | 19   | 53   | 3   | 16      | 331  | N                          | Ş   | Ze                                | SIL  | g   | 88    | G     | 5 Q   | S   | Q.    | 36  | 35               |                          | 556                        |
| ð    | \$    | 3    | 84   |      | 54        | 133  | 33                           |          | *9   | **              | -      |                                  | 18   |      |     | 8       | -    |                            | ä   | 50                                | 8    | 3   | -     | ğ     |       |     |       | -   | 28               | 388                      |                            |
| 8    | 110   | ŧ    | 87   |      | 888       | 1    | 1.4                          | 5        | 3    | ğ a             | 36     | 133                              | 86   | 25   | 4   | 16      | 8    | 383                        | 59  | 33                                | 16   | 1.8 | #     | 16    |       |     |       | Æ   | 58               | 385                      | 83                         |
| (Fre |       |      | ^    | - 1  | FTD       |      |                              | 2        |      | Mod             |        | F11                              |      |      |     | F11     |      | Mod                        |     | F11                               |      |     |       | Fil   |       |     |       |     | F11              | 100                      | T as                       |
| enb  |       |      |      | 1    | 000       |      | 100                          |          |      | ula             |        | ter                              |      |      |     | ter     |      | E La                       |     | ter                               |      |     |       | 103   |       |     |       |     | ter              | fen                      | tve                        |
| 20   |       |      |      |      | D N       |      | 0110                         |          |      | tion            |        | häct                             |      |      |     | 011     |      | tion                       |     | höci                              |      |     |       | 81    |       |     |       |     | anfo             | de                       | 775                        |
| rhč  |       |      |      |      | 2         |      |                              |          |      | ă.              |        | ũ.                               |      |      |     | 5       |      | <u> </u>                   |     | 2                                 |      |     |       | ă:    |       |     |       |     | gu               | t.                       | th                         |
| i e  |       |      |      |      | 2         |      | 1                            | -        |      | 1               |        | 5                                |      |      |     | 8       |      | 0 11                       |     | 10                                |      |     |       | ä     |       |     |       |     | 100              |                          |                            |
| 2    |       |      |      |      | niedr     |      |                              | 1 100    |      | richt           |        | tabue                            |      |      |     | edrig   |      | sricht                     |     | stabue                            |      |     |       | hen   |       |     |       |     | SWET             | aut                      | smo                        |
| 1    |       |      |      |      | niedrine  |      |                              | 1 100 0- |      | richtung        |        | tabueich                         |      |      |     | negirbe |      | srichtung                  |     | stabweich                         |      |     |       | hen   |       |     |       |     | swert a          | nne = S                  | smodul.                    |
| 2    |       |      |      |      | niedrinen |      | and months                   | 1 100 0  |      | richtung änd    |        | tabueichung                      |      |      |     | adrigen |      | srichtung änd              |     | stabweichung                      |      |     |       | hen   |       |     |       |     | swort auf s      | nne = Stime              | smodulatio                 |
| 2    |       |      |      |      | niedrigen |      | and monotone a               |          |      | richtung ändern |        | tabueichung noc                  |      |      |     | negirbe |      | srichtung ändern<br>setzen |     | stabweichung noc                  |      |     |       | hen   |       |     |       |     | swert auf Filt   | nne = Stinne a           | smodulation §              |
|      |       |      |      |      | niedrigen |      | arrangenousling an o         |          |      | richtung ändern |        | tabueichung noch n               |      |      |     | negirbe |      | srichtung ändern<br>setzen |     | stabweichung noch n               |      |     |       | hen   |       |     |       |     | swert auf Filter | nme = Stimme auf         | smodulation init           |
| -    |       |      |      |      | niedrinen |      | arang-noovane an outo        |          |      | richtung ändern |        | tabueichung noch nicht           |      |      |     | nepirbe |      | srichtung ändern<br>setzen |     | stabweichung noch nich            |      |     |       | hen   |       |     |       |     | swert auf Filter | nne = Stimme auf Fil     | smodulation initial        |
|      |       |      |      |      | niedricen |      | ATANGTING AND AN UNAVIABLE   |          |      | richtung ändern |        | tabueichung noch nicht er        |      |      |     | negirbe |      | srichtung ändern<br>setzen |     | stabweichung noch nicht er        |      |     |       | hen   |       |     |       |     | swert auf Filter | nne = Stimme auf Filter? | smodulation initialisie    |
|      |       |      |      |      | niedrinen |      | ATTAINGTING OF DESCRIPTION   |          |      | richtung ändern |        | tabueichung noch nicht errei     |      |      |     | negizbe |      | srichtung ändern<br>setzen |     | stabweichung noch nicht errei     |      |     |       | hen   |       |     |       |     | swert auf Filter | nne = Stimme auf Filter? | smodulation initialisieren |
|      |       |      |      |      | niedrigen |      | a-ang-moorane en outonaegren |          |      | richtung ändern |        | tabueichung noch nicht erreicht  |      |      |     | adrigen |      | srichtung ändern<br>setzen |     | stabweichung noch nicht erreicht  |      |     |       | hen   |       |     |       |     | swort auf Filter | nne = Stimme auf Filter? | smodulation initialisieren |
|      |       |      |      |      | niedrigen |      | ATAINATING AN OWANIABUIDI    |          |      | richtung ändern |        | tabueichung noch nicht erreicht? |      |      |     | neigen  |      | srichtung ändern<br>setzen |     | stabweichung noch nicht erreicht? |      |     |       | hen   |       |     |       |     | swort auf Filter | nne = Stimme auf Filter? | smodulation initialisieren |
|      |       |      |      |      | niedrigen |      | arang-noorang an orannagiren |          |      | richtung ändern |        | tabueichung noch nicht erreicht? |      |      |     | negitbe |      | srichtung ändern<br>setzen |     | stabweichung noch nicht erreicht? |      |     |       | hen   |       |     |       |     | swort auf Filter | nne = Stimme auf Filter? | smodulation initialisieren |

| 9982<br>1998<br>1998<br>1998<br>1998<br>1998                                                                                                    | 58 M 86              | Soundcontrol enschalten (und<br>esen uerte auf Standartwert brin<br>0014 | SID Fücksetzen<br>1000<br>1000<br>10 | 30068<br>6188                            | #C-18<br>#221<br>#823-418              | 88342<br>88343<br>88343                | 2000<br>11 10<br>12 10<br>12 10<br>10<br>10<br>10<br>10<br>10<br>10<br>10<br>10<br>10<br>10<br>10<br>10<br>1 | 100344<br>10042<br>10042<br>100540<br>10042                                                    | 86334F<br>86339<br>88339<br>883351<br>883351<br>883351                                                                                                    |
|----------------------------------------------------------------------------------------------------|----------------------|--------------------------------------------------------------------------|----------------------------------------------------------------------------------------------------|------------------------------------------|----------------------------------------|----------------------------------------|----------------------------------------------------------------------------------------------------|------------------------------------------------------------------------------------------------|----------------------------------------------------------------------------------------------------|
| 48 S1956<br>51 S1956<br>52 S1956<br>53 S1956<br>54 S1956<br>55 S1956<br>55 S19555<br>55 S195555<br>55 S195555<br>55 S195555<br>55 S1 | 2 <sup>4</sup> PC 58 | 2020 10                                                                  | den Bildschirn<br>2000 CL<br>2000 CL<br>2000 CL<br>2010 ST<br>2013 ST                                                                                                    | 2015 IV<br>2019 CF<br>2019 CF<br>2019 CF | ., 9028 LT<br>., 9028 LT<br>., 9028 ST | ., 9020 ST<br>., 9028 LD<br>., 9029 ST |                                                                                                    | 0. 906 (1)<br>2006 (1)<br>2006 (1)<br>2006 (1)<br>2005 (1)<br>2005 (1)<br>2005 (1)<br>2005 (1) | 2.2355 11<br>2.255 11<br>2.255 12<br>2.255 12<br>2. |
| itnis erniedrigen                                                                                                    | Witnis erhöhen       |                                                                          | ONTROL 2 BY HGSS' auf (<br>iben (nicht löschbar)<br>chwarz                                                                                                    | zum normalen 180                         | jlide eingeschaltet?<br>srniedrigen    | 11der ichtung?                         | erhöhen                                                                                                    | erniedrigen<br>ücksetzen                                                                       | odulation eingeschaltet                                                                                                    |

| 90ED 777<br>90EE STA #837F<br>90F1 STA #8388 | 9028 UPX ##28<br>9029 INE #9022<br>9020 RTS | 9028 LDX #1888<br>9022 LDA #128<br>9024 STR 18488,XText | SCUT LDV #31<br>SCUT LDV #31<br>SCUT LDV #31<br>SCUT LDV #31<br>SCUT LDV #314<br>SCUT STV #8314<br>SCUT STV #8315 | 9000 CPX 0416<br>9000 SNE \$9004<br>9000 LDA 0484<br>9000 LDA 0484 | 9004 UDA #40963<br>9002 UDA #4006<br>9005 STR #60371,X | 9C24 STR 40369<br>9C27 STR 40369<br>9C38 STR 40369<br>9C30 LDR 4498 | 9078 LDR #402<br>9078 LDR #402<br>9078 STR #8054<br>9078 STR #80365<br>9078 STR #80365 | 9028 STR \$236<br>9028 STR \$236<br>9028 STR \$236<br>9028 STR \$236 | 9072 STA 80309<br>9080 LIA 80309<br>9082 STA 80209<br>9080 LIA 80209<br>9080 LIA 80209<br>9080 LIA 80200<br>9080 LIA 80200 | 9058 STR 10224<br>9057 LIA 4194<br>9057 STR 1025<br>9077 STR 10256<br>9077 STR 10256<br>9077 LIA 40257 |
|----------------------------------------------|---------------------------------------------|---------------------------------------------------------|----------------------------------------------------------------------------------------------------|--------------------------------------------------------------------|--------------------------------------------------------|---------------------------------------------------------------------|----------------------------------------------------------------------------------------|----------------------------------------------------------------------|----------------------------------------------------------------------------------------------------|----------------------------------------------------------------------------------------------------|
|                                              |                                             | löschen                                                 | ontrol abschalten (                                                                                               |                                                                    |                                                        |                                                                     |                                                                                        |                                                                      |                                                                                                    |                                                                                                    |
|                                              |                                             |                                                         | IRQ auf Normalwert)                                                                                               |                                                                    |                                                        |                                                                     |                                                                                        |                                                                      |                                                                                                    |                                                                                                    |

| 12.2  | ::   | :        | 2     | : :  | 1    | \$   | : :  | :    | \$   | : :  | :            | 2.3  | : :   | :    | : :  | :    | : :  | : :   | :        | :    | : :  | :    | ::   | :           | : :          | :     | ::   | :    | : :    | :              | ::   | :    | ::   | :     | ::            | :  | : : | : :    | :     |
|-------|------|----------|-------|------|------|------|------|------|------|------|--------------|------|-------|------|------|------|------|-------|----------|------|------|------|------|-------------|--------------|-------|------|------|--------|----------------|------|------|------|-------|---------------|----|-----|--------|-------|
| 9000  | 9006 | and ying | 91052 | 9008 | 9045 | 904A | 9048 | 9044 | 9043 | 9041 | 9036         | 9030 | 9039  | 9037 | 9035 | 1010 | SUIS | 9025  | Surger o | 9123 | 9127 | 9124 | 9023 | 9128        | 9010         | 901A  | 9018 | 9014 | 9012   | 1000           | spen | 9009 | 9007 | South | 9000          | 10 | 3   | 20     | 2     |
| 28    | 121  | IN S     | R     | B    | 5    | STR  | Z    | 33   | 18   | B    |              | STR  | ×,    | IZ   | No   |      | 8    | RED   | 55       | 3    | 5    | 1.58 | 585  | 55          | 22           |       |      | i    | 2      | STR            | 55   | ST.  | 35   | Ę     | SR            | 82 | R   | STR    | STR   |
| 30168 |      |          |       | 1950 | 100  | \$PC | 10   | -    |      | **F8 | SP P         | 3    | GEGES | 3    | 100  | 1948 |      | CLUBS | \$16     | 1997 | 33   | 2    |      | 13          | Ebd6#        | dedes | 1990 | 17   | \$9D0F | (SFB)          | 000  | FC   | -    |       | \$9071        |    | -   | 200.04 | 18598 |
|       | ľ    | ¢        |       |      |      |      |      |      |      |      | Spalte leser |      |       |      |      |      |      |       |          |      |      |      |      | Zeile lesen | -Grafikpunkt |       |      |      |        | V Hires losche |      |      |      |       | -Hires-Screen |    |     |        |       |
|       |      |          |       |      |      |      |      |      |      |      |              |      |       |      |      |      |      |       |          |      |      |      |      |             | setzer       |       |      |      |        | 9              |      |      |      |       | anschu        |    |     |        |       |

Oszillator-Leseroutine Lese Oszillatorstand Linie nach unten inie nach oben Warteschleife Punkt setzen \$2418 \$2418 Diff. \$906\$ 980.6 \$9DEB g ă2 ₽ STS X 5 111111 Hires-Screen anschalten 5000,X Videomatrix (Farben) schreiben Subroutine von Junkt löscher SEEE.X 8 Ă Đě ž RTS 1059 ayu. 1DA7 680 2

### HILFSPROGRAMME

Dieses Modul enthält vier Hilfsprogramme einschließlich der Hinweise, die Sie zur Anwendung dieser Hilfsprogramme benötigen.

Wir wollen an dieser Stelle noch einmal auf die geänderte SAVE-Funktion hinweisen.

Bei den anderen Modulen oder Programmen SAVEn Sie immer alles. Was Sie innerhalb von INPUT 64 sehen und hören können, haben Sie nach dem SAVEn auch auf Ihrem Datenträger.

Anders bei dem Modul HILSPROBRAMME! Da wir davon ausgehen, daß Sie die einzelnen Hilfsprogramme unmittelbar nutzen wollen, würde Ihnen eine Verkettung (und zusätzlich erläuternder Text) der Hilfsprogramme wenig helfen.

Wenn Sie also innerhalb des Moduls HILFSPROGRAMME über «CTRL» (s» die Routine zum Sichern aufrufen, wird nur das "reine" Hilfsprogramm (siehe Listings) geSAVEt, in dem Sie sich zu diesem Augenblick befinden.

Es folgen nun die Listings der vier Hilfsprogramme:

#### Listing: DATA - Generator

| 60000  | print"Me i n g a b e w e r t e "torint                              |
|--------|---------------------------------------------------------------------|
| 60002  | input"erste zeilennr. = "jaiprint                                   |
| 60004  | input*schrittweite = "ifiprint                                      |
| 60006  | input*startadresse = "isiprint                                      |
| 6/0008 | input*endadresse = "jeiprint                                        |
| 60010  | print'#"a"ree von"s'bis"eigoto40040                                 |
| 60020  | l=len(str#(a))+S:print"#"a"data";                                   |
| 60030  | p=peek(s):p#=right#(" "+str#(p)+",",4):1=1+ien(p#):141>Bithen60060  |
| 60040  | printp#jis=s+1jifs<=ethen60030                                      |
| 60050  | print*# "ipake631,19ipake632,13ipake633,17ipake634,17ipake198,4iend |
| 60060  | print"# "iprint"a="a+f"is="s"if="f"ie="e"ig060020"                  |
| 60070  | poke631,19;poke632,13;poke633,13;poke634,13;poke198,4               |

ready.

#### Listing: LIST im Programm

| 50000 | input*#FEInfang "Ia                                                |  |  |
|-------|--------------------------------------------------------------------|--|--|
| 50005 | input"ende "ie                                                     |  |  |
| 50008 | ifa>63999ore>63999orint(a)<>abs(a)orint(e)<>abs(e)theoreturn       |  |  |
| 50010 | ifa)ethenbraiareierb                                               |  |  |
| 50015 | fa=peek(646):poke646,peek(53281)                                   |  |  |
| 50020 | print*#":*?"chr#(34):chr#(17):chr#(17):chr#(17):chr#(17):chr#(17): |  |  |
| 50030 | printchr#(34):":list"a"-"e                                         |  |  |
| 50035 | printiprintipoke646,fa                                             |  |  |
| 50040 | poke631,19:poke632,13:poke633,71:poke634,207:poke635,53:poke636,48 |  |  |
| 50050 | poke637,49:poke638,48:poke639,48:poke640,13:poke198,10:end         |  |  |
| 50100 | print"N IRThepiter: taste !"                                       |  |  |
| 50110 | getwisifwi=""then50110                                             |  |  |
| 50120 | return                                                             |  |  |
|       |                                                                    |  |  |

ready.

Listing: RE - NEW - Routine

pake703. ((ad+66)/256-int ((ad+66)/256))+256 531900001 ad ifs<>7330thenprint"fehler in datas":end -----distriction of the local distriction of the local distriction of the local distriction of the local distriction of the local distribution of the local distribution of the loc res \*\*\* geraeteadresse festlegen \*\* 10 ren errerettet basigroopaase 20 ren e rernes rettet basigroopaase 30 ren e mach nes oder reert neer 40 ren e das starten abgeschert und res \*\*\*\*\* filenamen feutlegen \*\*\*\* poke700,1691poke701,2511poke702,162 res \*\*\* saschinergrogram saven \*\*\* res \*\*\* re-new routine als datas \*\* 30 rea ..... re-new platzieren ..... 00 rem \* kann bei bedarf nachgeladen 20 rem \* werden start durch Dayecsson ors=1tolen(na\$):x5=sid\$(na\$,1,1) poke251, (ad/256-int (ad/256))\*256 poke252\_int(ad/256) print"Mruecke Preturns !" getafiiifa#<>chrif(13)goto510 irout "Misk oder kasette poke705.int((ad+66)/256) 1 #d8="d"thend+81 goto260 1 #df="k"thend=1:goto240 100 input "Withtartadresse Dove187,162;poi/e188,2 00ke673+1 . ABC (x8) poke183, len (na\$) oke704,160 poke709,96 bie186,d 8 8 ş ę 8

Listing: BASIC 2 mal im RAM

I MERTE FUER L. MERLEH IN BASIC-26166 I WITUELLEN ZEIGER-WERT HOLE JMP R4640 I IM LINERCICH THEM RETTER, X 1 ASSELEBTEN ZELGER-NERT HOLEN PRDG92MMBE01MM #9001 = 36865 1 1.BYTE 2.BASIC-BENGICH AUF IN 2. REREICH \*NEW\* NERTE VON 2. REPETCH RETTEN 1. BASIC-ZELORP I PEODORMM STREEN I IN BASIC-ZEIGER SCHON ALLE ZEIGER PRINT TIPPEFRUNG MIT SYS J6917 ANF/ANS 2. BEREICH HIGH 9 26106R-MERT ENDE 2. DEREICH HIGH ENDE DER INITIALISIERUNG . 097 91.0 \*\* 39001 1 PF 0001.1000 FUUR CHANGE MONE IN #0.659 10800 ROB 1111 10 8 ăă are. 8 M NA SEA NECHERL NETTER NIT. 902E #9 FF 9030 85 37 9032 45 44 64 9035 A2 00 M 9037 BE 00 08 903A BE 00 08 9 8 8 2 8 8 2 90 EF PO43 9D EU 07 80 2 8 0 00 1004 2 80 3 8920 19001-9054 NO ERRORS 505

### SPLITSCREEN

Sie wissen vielleicht, daß der Bildschirm fünfzig mal pro Sekunde durch einen von oben nach unten durchlaufenden Elektronenstrahl neu aufgebaut wird. Es müßte also möglich sein, die Position dieses Strahles abzufragen und, zum Beispiel, immer, wenn der Strahl in Zeile 20 ist, die Rahmenfarbe zu ändern.

Nach diesem Prinzip arbeitet SPLITSCREEN und nutzt dabei einige Besonderheiten des Video-Chips in C 64. Dort läßt sich (in Register 17) die aktuelle Position des Strahls abfragen und durch entsprechende Belegung der Register 25 und 24 ein Interrupt (eine Programmunterbrechung mit Sprung in eine eigene Rechnerroutine und anschließender Fortsetzung des Programms) bei einer gewünschten Strahlposition erzeugen. In diese Interruptroutine, die in 64er normalerweise die Tastatur abfragt, die Uhr weitersetzt usw., wird nun der Befehl "Rahmenfarbe wechseln" oder "Von Textin Graphikmodus schalten" eingebaut.

In SPLITSCREEN ist dieser relativ bekannte Trick ausgebaut worden zu der Möglichkeit, den ganzen Bildschire meinegesetaut noverschiedene Farben, Gross- oder Kleinschrift, hochauflösende Graphik und Text einzuteilen.

Das Programm meldet sich nach der Initialisierung mit der Zeile: SPLIT FARBE HIRES PAGE und darunter Zahlenreihen.

SPLIT ist die Nummer der Bildschirnzeile, in der ein Farb- oder Moduswechsel stattfindet. Allerdings ist die obere Kante des Bildschirms nicht Reihe 0, sondern ca. Reihe 30 - dies differiert von Fernseher zu Fernseher. Probieren Sie die Zuordnung von SPLIT-Nummer und Bildschirmsposition am besten aus.

FARBE ist der Farbcode, den Rahmen und/oder Hintergrund nach diesem SPLIT annehmen – also  $0 = \operatorname{schwarz}$ ,  $1 = \operatorname{weiss}$ ,  $2 = \operatorname{rot}$ , entnehmen Sie den Kompletten Farbcode dem Commodore-Handbuch.

HIRES entscheidet über den Modus (VIC-Register 17) - Textdarstellung oder hochauflösende Graphik. 27 steht für Textmodus (die normale Bildschirmdarstellung), 59 für Hi-Res-Graphik.

PAGE legt die Basisadresse des Zeichengenerators und die Lage des Bildschirmspeichers fest. (VIC-Register 21). In der Originalbelegung steht hier 21 - für Großschrift, Textmodus, Bildschirm ab Adresse 1024 (dezimal). Eine 23 schaltet um auf Groß/Kleinschrift, im Hi-Res-Graphikmodus muß PAGE = 24 sein.

Ferner erscheinen im Menue die Befehle zur Steuerung von SPLIT-SCREEN: ON = Splitscreening einschalten, nach diesem Befehl fragt das Programm: Nahmen<, Hintergrund< oder >Deides< und erwartet <r> für Ahmen (Aplitscreening wirkt nur auf den Bildschimrahmen ), <h> für Hintergrund oder <b> für Beides. (Alle Befehle missen mit (RETURN) bestätigt werden) OFF = Splitscreening ausschalten.

Einfügen = Nach <e> wird gefragt: "Nummer des Splits?"; dann: "Farbe?" usw. So können neue Splits vom Benutzer definiert werden.

Leeschen = Nach <1> fragt das Programm: "Welchen Split löschen?". Nach Eingabe einer vorhandenen Split-Nummer wird dieser gelöscht, hat man verschentlich <1> getippt, kann eine nicht vorhandene Split-Zahl eingegeben werden.

Aendern = Auf <a> wird abgefragt: "Welchen Split ändern?". Anschließend erscheint, falls vorhanden, die eingegebene Splitnummer und darunter die aktuelle Belegung von FARBE, HIRES und PAGE. Durch ein (KETURN) werden die vorhandenen Werte übernommen.

Zum Beispiel: Nach der Meldung SPLIT und der Nummer des Splits dahinter (mit </br>

Aufnitzer
mit 
KREUNN> bestätigen) geht es weiter mit 
>FARBE

?(und )22
(=rot). Mit 
KREUNN> bleiben Sie bei Farbe 2, geben Sie eine 
>Dauf schwarze

gesetzt.
Es folgt HIRES und der Wert 59 – also hochauflössende

Braft ab der Zeilennumer dieses Splits.
Sie ändern diesen Wert

PAGE hat noch dem Wert 24 = mit Splits.
Sie ändern diesen Wert

PAGE hat noch dem Vir 24 = mit Splits.
Sie ändern Sie in 21 = Grossschrift der 23 = Gross/Kleinschrift. Die neuen Werte werden verarbeitet und der Bildschirm nach Ihren

Vorstellungen verändert.

Beenden können Sie das Programm durch <x> und <RETURN>. Innerhalb von INPUT 64-wird dadurch das Spiltscreening ausgeschaltet und ins INPUT 64-Betriebssystem gesprungen. (Die Meldung XLADEFEHLER< im Kasten unten rechts hat nichts zu sagen, sie läßt sich nicht unterdrücken, da innerhalb des Magazins nach dem Ausstieg aus SPLITSCREED ein System-Kaltstart durchgeführt wird)

Wollen Sie SPLITSCREEN außerhalb des Magazins verwenden, dann:

- SAVEn Sie es gleich zu Anfang. Ist SPLITSCREEN auf Ihrem eigenen Datenträger, löschen Sie Zeile 20032 und SAVEn es noch einmal. Sie haben dann eine ohne INPUT 64 lauffähige Version.

Die Eingabe von  $\langle x \rangle$  (=Ausstieg aus SPLITSCREEN) endet nun mit einem Sprung in den Direktmodus, einem "RUN" und der Meldung: "Break in 1".

SPLITSCREEN liegt nun im oberen Teil des Basic-Speichers und ist durch den Befehl <SYS 40800> erneut aufrufbar.

Wollen Sie SPLITSCREEN aus Ihren eigenen Programmen heraus verwenden, dann:

- Starten Sie das Programm und steigen mit <x> wieder aus. Geben Sie nach der >BREAK IN i<-Meldung den Befehl <NEW> ein. Dann können Sie ein anderes Programm nachladen oder neu editieren. SPLITSCREEN ist aus diesem Programm heraus durch  $\langle$ SYS 40800 $\rangle$  ansprechbar, durch  $\langle$ x $\rangle$ steigen Sie aus SPLITSCREEN aus und starten das andere Programm (im unterem BASIC-Bereich) neu.

PS: Ebenso wie die Meldung "Ladefehler" können Sie auch die gelegentlich im Programm auftretenden Fehlermeldungen ignorieren!

ASSEMBLERLISTING

| 14004001001                            |          |                                                                                                    |
|----------------------------------------|----------|----------------------------------------------------------------------------------------------------|
|                                        |          |                                                                                                    |
| .devd01:1de                            |          | Bildschirmunterteilung vorbereiten                                                                              |
| 14#9483:sta                            |          |                                                                                                    |
| deyddo:lda                             | ###01    | Interrupt Control Register und                                                                                  |
| 'd\$7000:sta                           | #dB1a    | Interrupt Request (IRQ) Masken-Bit setzen                                                                       |
| ide9døb:lda                            | H#03     |                                                                                                    |
| !d\$9d8d:sta                           | #fb      |                                                                                                    |
| 'de9dØf:1da                            | 89498    | with a Tailana and abduelling Taballanuard                                                                      |
| 'd\$9d12:sta                           | \$4012   | the Calify Facher Miners and Dars Taballa                                                                       |
| 'd#9415:1da                            |          | for split- Farbe- Hires- und Page Tabelle                                                                       |
| 14894171sta                            | 84011    | tetzen                                                                                                    |
| Idendiation ide                        | 4874     | \$5012 - Zeiger auf aktuelle Bildschirm-                                                                        |
| iderdist.ide                           |          | untertailungs Zeile setzen                                                                                      |
|                                        | +0314    | Speicherstellen #314 und #315 enthalten Zeiger                                                                  |
| .9444141199                            | #890     | auf IRQ (s.o.).Werden auf \$9026 gesetzt.                                                                       |
| devd211sta                             | \$0315   |                                                                                                    |
| 'd#9d24:c11                            |          |                                                                                                    |
| '109125:rts                            |          |                                                                                                    |
| 'd\$9d26:1da                           | \$4019   | Vos 19074 his 19097 Internut-Routine                                                                            |
| 'd\$9d29:sta                           | \$4017   | von evola ots evols incervape-Rodeine                                                                           |
| 'ds9d2c:dec                            | #fb      | Terror and entered des 100 Elene (Bites)                                                                        |
| 148942ethn1                            | 19434    | lesen und seczen der Inderlags (bits)                                                                           |
| 148943011da                            | #de      |                                                                                                    |
|                                        |          |                                                                                                    |
| 1100174114                             |          | Von \$9520 bis 9834 herraussuchen des Zeigers                                                                   |
| . 984024110×                           | •10      | auf altuellen Tabellenwert (für Split usw.)                                                                     |
| .986939:199                            | \$7444,× |                                                                                                    |
| ds9d39:tay                             |          |                                                                                                    |
| 1d#9d3a:1da                            | \$9e53,× | Von 19234 his 19241 lesen der Werte aus der                                                                     |
| 'd#9d3d:pha                            |          | Fart : Hires (Contriburatella 53265) Page (53222)                                                               |
| 'ds9d3e:1da                            | \$7ebc,x | Des 190 40040 diest aus actionies Times des                                                                     |
| 1d#9d41:tax                            |          | ber sier wrott stent zum opermaten timen ver                                                                    |
| *##################################### | 90149    | 111dschirmunterteilung                                                                                          |
| 14624451000                            |          | "CP's dienen auch dem Timeing                                                                                   |
| - der da da nup                        |          |                                                                                                    |
| 140447.000                             |          |                                                                                                    |
| :00704/inup                            |          |                                                                                                    |
| 'd\$96481nop                           |          |                                                                                                    |
| 'd\$9649:nop                           |          |                                                                                                    |
| 'ds9d4a:nop                            |          |                                                                                                    |
| !deed4b:nop                            |          |                                                                                                    |
| 'ds9d4c:nop                            |          |                                                                                                    |
| 'd#964d:1da                            | #\$74    | ICP Register setzen (s.p.) .                                                                                    |
| 'd#9d44:sta                            | Sdc Ød   |                                                                                                    |
| 1489452:000                            |          |                                                                                                    |
| 14604531 non                           |          |                                                                                                    |
|                                        |          |                                                                                                    |
| 1007034. http                          |          |                                                                                                    |
| sevennop                               |          |                                                                                                    |
| 14694541nop                            |          |                                                                                                    |
| 14594571 nop                           |          |                                                                                                    |
| .qeaq26:uob                            |          |                                                                                                    |
| 1d\$9d59:nop                           |          |                                                                                                    |
| 'd#9d5a:1da                            | #fd      | Wenn Speicherstelle 253 dez 1 enthält, dann                                                                     |
| 'd\$9d5c:and                           | #\$01    | Bildschirm im Hintergrund teilen                                                                                |
| 'ds?dSetben                            | \$9471   | PERSONAL PROPERTY OF A LONG TO PERSONAL PROPERTY AND A PERSONAL PROPERTY AND A PERSONAL PROPERTY AND A PERSONAL |
| 1489468:stv                            | \$4021   |                                                                                                    |
| 14884471-1-                            |          | Winner and Base Basemater astrony                                                                               |
| 1 dende di pia                         |          | Hirts- one rage rarameter setten                                                                                |
| idendiatesta                           |          |                                                                                                    |
| - 08706 "ISTX                          | adare,   |                                                                                                    |
| . devdoalpha                           |          |                                                                                                    |
| 'd\$7d6b:nop                           |          |                                                                                                    |
| 148746c:nop                            |          |                                                                                                    |
| 'd#9d6d:nop                            |          |                                                                                                    |
| 'ds9dée:nop                            |          |                                                                                                    |
| 'd\$9661:nop                           |          |                                                                                                    |
|                                        |          |                                                                                                    |
| 'd\$9d70:noo                           |          |                                                                                                    |
| 'ds9d70:nop                            |          | Neno PEEK(253)=2 (oder 3) dans                                                                                  |
| 'ds9d70:nop<br>'ds9d71:pla             |          | Wenn PEEK(253)=2 (oder 3) dann                                                                                  |

#9474:14# \$9498.× 18947611da 89487.× 18947918ta \$0277.× \$4828 #4c.82 1894741bne 89476 DDD## .# 1100+6#5 de9+88:eor #4e,x 18948biora .0000 489474: and #802 109484:beg 5948c da9d8c: Jup teal 1894 6011da #890 P488 26148 GH 1891481 18947311da #800 489+741cpx H804 189498:1da #800 1004021848 00281 d#94951sta #0203 de949a:sta #0292 d#94941sta #0204 0084 de947b:14x efb 1 d\$9472:1da \$fd 1894621sta 8ae d89481181× %c6 de94901144 846 de949d:1da saf 4894Dal \$3a 101101448 1894871 852 ped:076:beg d89478:sty 489d00:sta 489483: txa 19946411da 1874461sta d89+6b11da 49444d1ata 1894751 LAX d8947c11nx 1894061rts 187482:148 489d04:pla 187d87: tay 489488:01a d#9d891tax d\$948b1rt1 189481 : nop 10101016 4404041914 d894ad:tax

(1) FORT 31.4 MIRE ACCOUNT AND ACCOUNT AND ACCOUNT

1894bd:eor 83453.y de9fca:1da (\$22),y de91d5:sta (\$2b).y devide:sta (62b) . y devte7:1da (#22) . y 100408:sta 00277,× V. 5294 but and \$6435. Y 1894a5:1da \$74b5.× de7+b2:jpi sa000 27768 daytecibne aptes 5894e31bne 894e7 40+68 aug:6\*448 daytae:bne aytab letes bne sytel 51.948 LST18++485 994ac:cpx \*509 4094051sty 023 489443114y #830 devid711da #23 States Addings d894401adc #802 008. de9fb8:stx sc4 de94d11adc #22 504+021 1PC \$23 d89+b4:144 82b de9+clildy #2c d894c3:sta 822 de94e111nc 622 de9fee:1da 822 dever2:sta 826 589444:1da \$23 587448:sta 82e 288 19492: #23 18419495 4894be:non Val 1929985 Aut 199+485 depter dey deven:dex d894461adc 1894 ab: 1 nx de94ce11ny 4894C415Y4 de74 d81 c1c

· Apea.

041441 0m1 101148

J38 49F73 gibt RUN: auf den Bildschirm aus und führt ihn nach JMP \$A87D (GLR-Routine) aus.

#### DATEIKASTEN

### Vorbemerkung - oder : der DATEIKASTEN innerhalb von INPUT 64

Das Programm DATEIKABTEN kann über <CTRL> und (\$) auf Kassette oder Diskette gesichert werden. Beachten Sie aber, daß nach diesem Vorgang das Betriebszysten von INPUT 64 an den Programmstart springt, und eine im Speicher befindliche DATEI verloren geht. Dies gilt natürlich auch, wenn Sie über <CTRL> <I> das Inhaltsverzeichnis aufrufen.

Bevor nun die spezifischen Möglichkeiten des Programms beschrieben werden, wollen wir – am Beispiel einer Adressdatei – einige Begriffe klären.

DATEI. DATENSATZ und DATENFELD - was ist das eigentlich?

Die DATEI soll also "Adressdatei" heißen (es könnte genausogut auch eine Schalplattensammlung oder ähnliches seini; wir wollen aber bei unserem Bespiel bleiben. Jede der einzelnen Adressen stellt einen DATENSATZ der oben bezeichneten DATEI dar. Die einzelnen DATENSATZE werden in ihre Bestandteile (Vorname, Name, Straße, usw.) zerlegt. Diese einzelnen Bestandteile werden als DATENFEDER bezeichnet.

Damit man bei der Auswertung einer DATEI sinnvoll arbeiten kann, müssen natürlich alle DATENSATZE einer DATEI den gleichen Aufbau haben, d.h. die einmal festgelegte Struktur der DATENFELDER gilt für alle DATENSATZE einer DATEI.

Jedes DATENFELD kann darüberhinaus mit einer bis zu 16-stelligen Definition versehen werden. Hier können die Bezeichnungen wie Vorname, Name, Straße usw. eingetragen werden.

Der Aufbau der Adressdatei könnte somit folgendermaßen aussehen:

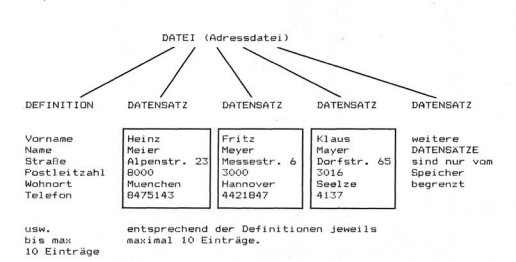

Nun geht es endlich los!

Nachdem Sie auf der ersten Bildschirmseite festgelegt haben, ob Sie mit Kassette oder Diskette (<k> oder <d> eingeben) arbeiten wollen, springt das Programm zur Wahltafel. Von dieser Wahltafel aus können Sie – durch Eingabe des ersten (hellen) Buchstabens – die Grundfunktionen des Programms direkt aufrufen.

Bei der folgenden Beschreibung der Funktionen werden wir uns an dem genannten Beispiel orientieren.

festlegung des dateinamens (kleines <f> eingeben)

Wenn Sie diese Funktion angewählt haben, erscheint in der obersten Zeile der Cursor. Sie können bis zu lå Zeichen eingeben in unserem Beispiel also >adressdatei<. Die Eingabe muß mit <RE-TURN> bestätigt werden. Den Dietinamen können Sie jederzeit empfichelt sich (je nach Beschmack) für die Dateinamen grundsätzlich nur größe oder nur kleine Buchstaben zu verwenden, da der

Dateiname gleichzeitig der FILE-Name beim LOADen und SAVEen ist.

definition (kleines <d> eingeben)

Es erscheint ein neuer Bildschirmaufbau. In der Kopfzeile wird die angewählte Funktion im Klartext ausgegeben "festlegung der begriffe", darunter stehen (in hellen Ziffern) die Zahlen "0 " bis " 9 " und in der ersten Fußzeile "wahltafel". Sie können nun direkt mit ( $\approx$ ) wieder in die Wahltafel gehen (so zum Spaß vielleicht mal ( $\approx$ ) und (d) abwechselnd drücken) oder mit der Eintragung der Definitionen beginnen.

Wählen Sie dazu das gewünschte Feld direkt mit der Nummer an. Bei unserem Beispiel heißt das erste DATENFELD 'Vorname". Sie geben also <0> ein und sofort erscheint an der gewünschten Stelle ein Kasten mit einem blinkenden Cursor. In diesem Kasten können Sie nun alle Editierfunktionen Ihres C64 verwenden (Cursor rechts und links, CLR-HOME, HOME, INST, DEL und überschreiben). Wen Sie Svorname< eingegeben haben, müssen Sie diese Eingabe mit <KETURN> bestätigen. Sie können jetzt die übrigen Felder (in einer belie-Wenn Sie in Nachtinein einem Schreibfehler entdecken, wählen Sie das betrefende Feld einfach erneut an, editieren tes und bestätigen die neue Eingabe mit (RETURN>. Mit <w> kommen Sie wieder in die Wahltafel.

#### editor (kleines <e> eingeben)

Nachdem Sie die DATENFELDER bezeichnet haben, können Sie sich der eigentlichen Datenerfassung zuwenden. Im Editor werden alle Daten erfaßt, verändert oder auch wieder gelöscht. Deen links steht jetzt "editor", darunter erkennen Sie wieder die 10 DATENFELDER (wenn Sie die Felder bereits definist haben, sind die Definitionen hier auch aufgeführt), in der ersten Fußzeile stehen die möglichen Funktionen ("wahltafel", "vor", "rueck", "loeschen" und "neuer satz"), in der zweiten Fußzeile steht der stehen die "anzahl der datensatze" (zur zeit noch "o") und der Hinweis für den freien Speicherbereich in Prozent (zur Zeit noch "100 %").

Um nun einen (neuen) Satz aufnehmen zu können, geben Sie zuerst <n> "neuer satz" ein. Auf dem Bildschirm steht jetzt oben links "s: 1" (die Zahl sagt Ihnen, in welchem Datensatz sich der Editor befindet) und unten rechts steht "anzahl saetze: 1" (diese Zahl saot Ihnen. wieviel DATENSATZE die DATEI insgesamt enthält). Außerdem ist der Hinweis "keine daten im speicher" gelöscht, denn Sie haben ja jetzt einen DATENSATZ aufgenommen (auch wenn alle DATENFELDER noch leer sind). Das eigentliche Füllen der DATENFEL-DER geschieht analog zur Eingabe der Definitionen. Sie geben also <0> ein, ein Rahmen erscheint hinter "Vorname", und nun können Sie "Heinz" (unser Beispiel: Vorname des ersten DATENSATZES) eingeben. Mit den weiteren Eingaben des ersten DATENSATZES verfahren Sie entsprechend. Wenn der erste DATENSATZ eingegeben wurde, drücken Sie <n>, damit der Editor für einen weiteren DATENSATZ vorbereitet wird. Oben links erscheint jetzt eine "2" (Sie wollen ja jetzt den zweiten DATENSATZ aufnehmen), und unten links steht ebenfalls eine "2". Geben Sie jetzt bitte alle DATEN-SATZE aus unserem Beispiel ein, da wir bei den folgenden Erklärungen davon ausgehen.

Sie haben nun somit 3 DATENSATZE aufgenommen. Nun noch einige Bemerkungen zu den weiteren Funktionen im Editor. Mit (\*) und (\*) kinnen Sie in Ihrer DATEI blättern, wobei Sie Hinweise erhalten, wenn Sie die eingegebene Anzahl der aufgenommenden DATENSATZE unter- oder überschreiten wollen. Dben links erscheint immer die Zahl des DATENSATZES, der auf dem Bildschirn zu sehen ist. Diesen DATENSATZ können Sie editieren. Hierzu zählt auch eine weitere Funktion des. Editors, nämlich das Löschen. Beachten Sie aber, daß sie mit (1) den ganzen DATENSATZ löschen. Mit (w> gelangen Sie wieder in die Wahltafel.

verarbeitung (kleines <v> eingeben)

Neben dem Editor ist die Verarbeitung die wichtigste Funktion. Nit ihr können Sie – nach von Ihnen frei bestimmbaren Merkmalen – die DATEI durchsuchen (lassen) oder in einer neuen Reihenfolge sortieren. Auch die Druckersteuerung und das Erstellen einer neuen (SUB)DATEI ist von hier aus möglich. Wir wollen uns zuerst mit dem Suchen beschäftigen. Grundmätzlich kann nach einem beliebigen Feld gesucht werden. Sie können zum Beispiel in Ihrer kleinen DATEI nach dem Namen "Meiser" suchen lassen. Geben Sie (1): (die DATENFELDER, in dem die Namen stehen) ein. Unnittelbar erscheint der bekannte Rahmen, schreiben Sie Meier-(, bestätigen Sie erhalten jetzt einen neuen Bidschirmaufbau. Dben links steht "datenausgabe", in der ersten Fußzeile stehen die weiteren Funktionen, in der zweiten Fußzeile die Anzahl der gefundenen DATENSATZE und in der dritten Fußzeile rechts die laufende hr. des angezeigten DATENSATZES (innerhalb der Teilmenge der gefundenen DATENSATZE). Bei unserem Beispiel ist das Blätter innerhalb der Teilmenge nicht möglich, da ja nur ein DATENSAT gefunden wurde. Wichtig sind aber die weiteren Funktionen. Mit (~) "neue dets!" wird aus der Teilmenge eine eigene DATEI gebildet! Die HAUPTDATEI im Rechner wird dabei allerdings überschrieben. Um eine Fehlbedinung auszuschließen, erscheint nach (~) > ein Hinweis, um evtl. diese Funktion abzubrechen, falls die HAUPTDA-TEI nicht auf einem Datenträger vorliegt.

Bevor wir aber nun die anderen Funktionen innerhalb der "verarbeitung" vorstellen, wollen wir die differenzierteren Suchanweisungen beschreiben. In unserer DATEI stehen ja mehrere "Meiers" (unglücklicherweise schreiben sich diese "Meiers" aber alle anders). Stellen Sie sich doch einmal vor, Sie haben eine Adressdatei mit 200 (oder mehr) Eintragungen, und Sie wollen alle "Meiers" - egal wie sich nun schreiben - aus dieser DATEI herausfinden. Geht nicht? - Geht doch! Die Namen Meier, Meyer und Mayer haben nämlich auch Gemeinsamkeiten. Der erste Buchstabe ist <M>. der vierte Buchstabe ist immer <e> und der fünfte immer <r>. Wenn wir bei der Suchfunktion den 2. und 3. Buchstaben durch sogenannte Platzhalter ausfüllen, finden wir alle 3 "Meiers" wieder. Der Platzhalter wird bei der Suchfunktion durch ein <?> gekennzeichnet. Somit können Sie eingeben >M??er< und anschließend natürlich <RETURN>. Damit aber noch nicht genug. Unser DATEIKASTEN bietet noch eine weitere allgemeine Suchfunktion.

Bei einer großen DATEI kann es sinnvoll sein, alle Namen, die mit einer bestimmten Buchstabenkombination beginnen (2.8. "Me"), herauszufinden. Sie müßten dazu einfach alle weiteren Buchstaben ausblenden können. Dieses Ausblenden wird mit einen (\*> gekennzeichnet. Sie können diese Funktion auch mit der kleinen Adressdatei ausprobieren, wenn Sie im DATENFELD </>) einfach. "Me\*t eingeben. Bei der Testdatei werden nun alle DATENSATZE gefunden, deren zweites DATENFELD mit "Me" beginnt.

So richtig spannend wird eine mögliche Kombination dieser Suchfunktionen. Geben Sie doch einfach einmal in DATEFELD (1) folgenden Suchauftrag ein: >MYy\*<. Haben Sie die Antwort Ihres Rechners erwartet? Nun noch etwas zum Experimentieren: Belegen Sie doch einer i den und sonder gleichzeitig mit Suchbegriffen einer i den sie Suchstaben, Platchaltern oder Ausblendern)!

Bevor wir nun zu den Druckfunktionen kommen, wollen wir kurz die Funktion "ordnen" beschreiben. Diese Funktion sortiert die ganze DATEI in alphabetischer Reihenfolge eines DATENSATZES. (Wenn Sahlen die gleiche Lange haben, können auch Zahlen aufsteigend sortiert werden.) Das DATENFEL, nach dem Ihre DATEI sortiert werdie die Generatien einen Sie wahlen das entsprechende DATENFEL voner GATENFEL voner im Generatie eine Generatien werden mit einer Fehlermeldung moniert.) Wenn Sie danach die Funktion mit einer Fehlermeldung Bildschirm neu aufgebaut. Die Zahl oben links zeigt die DA<sup>+</sup>EN-SATZ-Nummer der DATEI (beim Blättern mit  $\langle v \rangle$  bzw. mit  $\langle r \rangle$  können diese Zahlen auch bunt durcheinander gehen). Eine mit dieser Funktion sortierte DATEI können sie zwar durchblättern und ausdrucken, aber nicht in dieser Form abspeichern, d.h. wenn Sie mit  $\langle w \rangle$  in die Wahltafel zurückgehen, ist die Sortierung wieder aufgehoben.

Nun zu den angekündigten Druckfunktionen. Sowohl nach dem "suchen" als auch nach dem "ordnen" können Sie <d> für "drucken" eingeben. Sie haben danach die Wahl, ob Sie jeweils alle DATENFELDER der erzeugten DATEI ausgeben wollen <a> der nur einen Teil der DATENFELDER. In diesem Fall können Sie bestimmen, bis zu welchem DATENFELD (beginnend bei 0) jeder DATENSAT2 gedruckt werden soll. Bei der Option <a> werden auch die DATEN-FELD-Definitionen mit ausgedruckt, bei der Option <0> <l>

#### komplett loeschen (kleines <k> eingeben)

Diese Funktion erreichen Sie über die Mahltafel. Sie sollten Sie nur einsetzen, wenn Sie die DATEI im Rechner nicht mehr benötigen. Ein irrtimliches Löschen wird durch eine Sicherungsabfrage vermieden. Wenn Sie diese Funktion ausgeführt haben, sind keine Daten mehr im Rechner. Sie haben dann also nur noch das Programm DATEIKASTEN vor sich.

#### sichern einer datei (kleines <s> eingeben)

Auch diese Funktion erreichen Sie über die Wahltafel. Die Datei im Rechner wird unter dem Namen gespeichert, dem Sie mit (4> festgelegt haben. Wenn Sie zu Beginn die Kassettenbedienung gewählt haben, erscheinen die Ihnen bekannten Anweisungen auf dem Bildschirm. Haben Sie die Diskettenversion eingestellt, wird geprüft, ob sich schon eine DATET gleichen Namens auf der Diskette befindet. In diesem Fall bekommen Sie einen Hinweis. Sie können dann entscheiden, ob Sie die DATEI auf der Diskette überkennen dann wollen oder der DATEI im Rechner unverfahr geben wollen. Nach dem Sichern ist die DATEI im Rechner unverfahr dert.

#### laden einer datei (kleines <1> eingeben)

Mit dieser Funktion können Sie eine DATEI von Datenträger in den Rechner laden. Es wird der mit (4) festgelegte Name als FILE-Name verwendet. Wenn Sie (1) eingegeben haben, erfolgt eine Sicherungsabfrage, da mit dem Neuladen eine Datei im Rechner überschrieben wird. Wenn Sie mit Kassette arbeiten, müssen Sie sich mit den üblichen Bildschirmanweisungen begnügen. Beim Diskettenbetrieb erhalten Sie dann, wenn sich die gewünschte DATEI nicht auf der Diskette befindet, einen Hinweis ("Adressen" und "adresssen" sind beispielsweise unterschiedliche FILE-Namen). Nach dem Laden sorint das Frogramm selbständig in den Editor. Wir hoffen, daß wir Ihnen mit dieser umfangreicheren "Anleitung" die Informationen vermittelt haben, die zum Umgang mit einem so flexiblen Programm notwendig sind. Im übrigen gilt auch hier der Satz: "Probieren geht über studieren". Sie können davon ausgehen, daß alle Funktionsaufrufe die Ihre DATEI zerstören können, durch eine Sicherungsabfrage aufgefangen werden. Hierzu zählen auch die Hinweiset "drucker nicht angeschlossen" und "floppy nicht angeschlossen".

Wir wünschen Ihnen viel Spaß mit unserem DATEIKASTEN!

## BALLONJAGD

Aufruf des INPUT 64-Betriebssystems (durch <CTRL> & <h> usw.) ist nur während der Spielanleitung möglich, nicht aus dem laufenden Spiel heraus!

Das Spiel kann nur geSAVEd werden, wenn es noch nicht gelaufen ist - also gegebenenfalls neu laden und gleich zu Anfang SAVEn.

## INFERNO

Auch dieses Spiel kann nur zu Anfang geSAVEd werden - siehe BALLONJAGD. Außerdem muß das "REM" in der L.Zeile durch einen Doppelpunkt ersetzt werden - SAVEn Sie anschließend das so geänderte Programm noch einmal, weil nach jedem Programmstart das "REM" in die erste Zeile geschrieben wird.

Der Aufruf des INPUT 64-Betriebssystems ist jederzeit möglich.

## TOWER

Alle INPUT 64-Funktionen jederzeit uneingeschränkt möglich. Spielen, zwischendurch SAVEn oder Hilfsseite aufrufen und eine Pause einlegen – alles kein Problem.

## 3000 MARK ZU GEWINNEN

Noch einmal ganz kurz zu unserem Wettbewerb "Das originellste Programmm". Einsenden können Sie:

Grafikprogramme Musikprogramme Spiele Lernprogramme Anwenderprogramme

und vor allem das, was uns in dieser Aufzählung nicht eingefallen ist.

Vielleicht haben Sie eine Idee, wie man die Tastatur als Knopfakkordeon (Knopforgel) benutzen kann - links Bass, rechts Melodie?

Oder Sie haben eine realistische Simulation zum Thema "Waldsterben" programmiert, oder einen BASIC-Programmgenerator usw.

Zu den speziellen technischen Anforderungen an die INFUT 64-Frogramme werfen Sie bitte einen Blick in das Kapitel "Technisches". Die Auswahl des originellsten Programms erfolgt auch bei uns unter Ausschluß des Rechtsweges. Der Wettbewerb ist bis auf Widerruf zeitlich unbegrenzt (das soll für Sie kein Grund sein, Inr Vorhaben auf die lange Bank zu schieben – es kann also mehrere "originellste" Programme geben, aber nicht mehr als eines pro Monat.

### RÄTSEL

Tippen Sie das Listing, das auf Seite 1 des Bildschirmes zu sehen ist, in Ihren Rechner ein, um noch einmal genau zu verfolgen, was passiert.

Das Bildschirmlöschen geht dann etwas langsamer vor sich, da im Demo das Löschen mit einem Maschinenprogramm realisiert wurdm. Auf den prinzipiellen Programmablauf hat dies jedoch keine Auswirkung.

Die Gewinner werden unter den richtigen Einsendungen ausgelost - wie immer unter Ausschluß des Rechtsweges.

## TECHNISCHES

Daß Ihre Programme lauffähig und absturssicher sind, versteht sich von selbst. Das heißt im Einzelnen: Das Programm bricht nicht durch Fehlermeldungen ab. Eingabefehler werden abgefangen, die Bildschirmmaske nicht durch ein >REDD FROM START< oder ähnliches zerstört usw.

Programmiersprache ist BASIC oder 6502/6510-Assembler - der Rückgriff auf Simon's Basic o.ä. ist innerhalb von INPUT 64 nicht möglich.

INPUT 64 ist ein Kassettenmagazin - deswegen müssen die Programme auch ohne Diskettenstation lauffähig sein.

Sie senden uns Ihr Programm auf Kassette oder Diskette, dazu ein kommentiertes Listing und eine Kurzbeschreibung.

Und: Sie haben natürlich die vollen Urheberrechte an Ihrem Programm und überlassen es uns zur Erstveröffentlichung.

Außerdem gibt es einige, durch das INPUT 64-Betriebssystem bedingte, spezielle technische Efordernisse:

>

1. Sie dürfen nur den Bereich des normalen BASIC-RAMs (\$0800-\$9FFF) bzw. unter dem BASIC-ROM (\$A000-\$BFFF) belegen.

 Jede Belegung von Zero-Page-Adressen, Veränderung der Betriebssystemvektoren (Interrupt, Tastatur, u.s.w.) muß genauestens dokumentiert sein.

3. Die Programme müssen als BASIC-File zu laden und mit "RUN" zu starten sein.

4. Die <CTRL>-Taste darf nicht benutzt werden.

Bitte vergessen Sie auf den Listings und Disketten nicht, den Programmnamen und Ihre Anschrift anzugeben. Am 18.Februar '85 an Ihrem Kiosk:

INPUT 64 Ausgabe 2/85

unter anderem

- \* SUPERTAPE Die schnelle Kassettenspeicherung, mit der auch INPUT 64 die Programme in den Rechner holt.
- \* TEXTOR Das Textverarbeitungssystem mit der Schnittstelle zum "DATEIKASTEN".
- \* DAS ELEKTRONISCHE WöRTERBUCH Der englische Grundwortschatz abrufbar in Ihrem 64er.
- \* HILFSPR0GRAMME Direkt abSAVEbar: Merge (Verkettung von zwei Programmen); Rwunuber (Zeilennumerierung nach wahl); Delete (Löschen beliebiger Programmblöcke); Direktory laden ohne Programmverlust.
- \* Das überraschungsspiel

und natürlich wieder 64er-Tips, Bits & Bytes im Video-Chip 2.Teil, News, Hinweise ...

#### IMPRESSUM

INPUT 64 Das elektronische Magazin

Verlag Heinz Heise GmbH Bissendorfer Str. 8 3000 Hannover 61 Postanschrift: Postfach 2746 3000 Hannover 1 Tel.; (05 11) 53 52-0

Postgiroamt Hannover, Konto-Nr. 93 05-308 (BLZ 250 100 30) Kreissparkasse Hannover, Konto-Nr. 000-01 99 68 (BLZ 250 502 99)

Herausgeber: Christian Heise

Redaktion:

Christian Persson (Chefredakteur) Wolfgang Möhle Karl-Friedrich Probst Jürgen Seeger

Ständige Mitarbeiter: Peter Sager Hajo Schulz

Vertrieb: Anita Kreutzer

Redaktion, Anzeigenverwaltung, Abonnementsverwaltung:

Verlag Heinz Heise GmbH Postfach 2746 3000 Hannover 1 Tel.: (05 11) 53 52-0

Grafische Gestaltung: Wolfgang Ulber, Dirk Wollschläger

Herstellung: Heiner Niens

Lithografie: Köhler & Lippmann, Braunschweig.

Druck: Leunisman GmbH, Hannover Hahn-Druckerei, Hannover

Konfektionierung: Lettershop Brendler, Hannover Kassettenherstellung: Visoton Cassettentechnik, Bonn

INPUT 64 erscheint monatlich. Einzelpreis DM 12,80 Jahresabonnement Inland DM 140,-

Vertrieb (auch für Österreich, Niederlande, Luxemburg und Schweiz): Verlagsunion Zeitschriften-Vertrieb Postlach 5707 D-6200 Wiesbaden Ruf (06121) 2 66-0

Verantwortlich: Christian Persson Bissendorfer Str. 8 3000 Hannover 61

Eine Verantwortung für die Richtigkeit der Veröffentlichungen und die Lauffähigkeit der Programme kann trotz sorgfältiger Prüfung durch die Redaktion vom Herausgeber nicht übernommen werden.

Die gewerbliche Nutzung ist ebenso wie die private Weitergabe von Kopien aus INPUT 64 nur mit schriftlicher Genehmigung des Herausgebers zulässig. Die Zustimmung kann an Bedingungen geknüpft sein. Bei unerlaubter Weitergabe von Kopien wird vom Herausgeberunbeschadet zivilrechtlicher Schritte - Strafantrag gestellt.

Honorierte Arbeiten gehen in das Verfügungsrecht des Verlages über. Nachdruck nur mit Genehmigung des Verlages. Mit der Übergabe der Programme und Manuskripte an die Redaktion erteilt der Verlasser dem Verlag das Exclusivrecht zur Veröftentlichung. Für unverlangt eingesandte Manuskripte und Programme kann keine Haltung übernommen werden.

Sämtliche Veröffentlichungen in INPUT 64 erfolgen ohne Berücksichtigung eines eventuellen Patentschutzes. Warennamen werden ohne Gewährleistung einer freien Verwendung benutzt.

Printed in Germany © Copyright 1985 by Verlag Heinz Heise GmbH

#### ISSN 0177-3771

Titelidee: INPUT 64 Titelfotos: Zimmermann, Hannover

Titelmusik: traditional Umsetzung und Programmierung; Holger Gehrmann

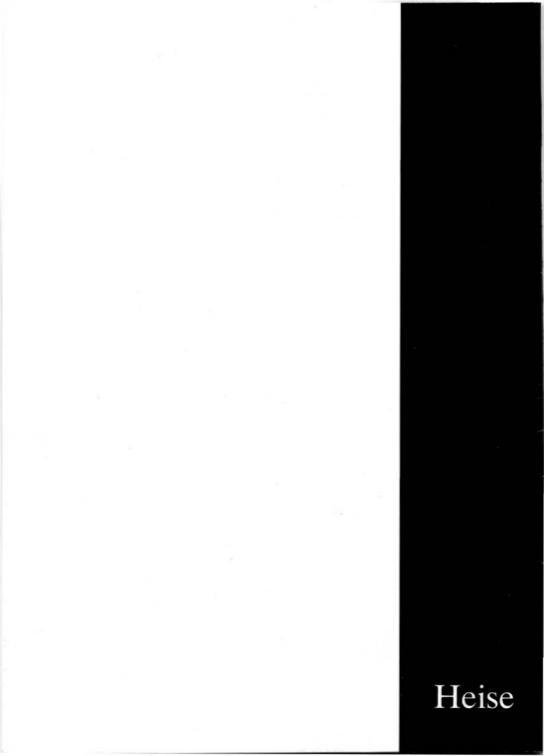